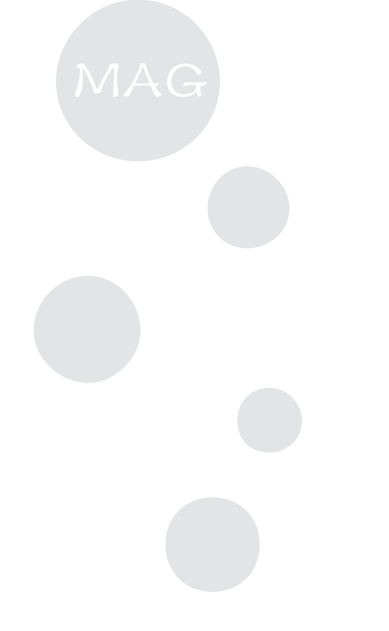

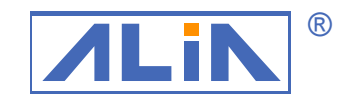

## ALIA TECHNOLOGY LLC

- Electromagnetic Flowmeter

### **Operation Manual**

### AMC3200E Series

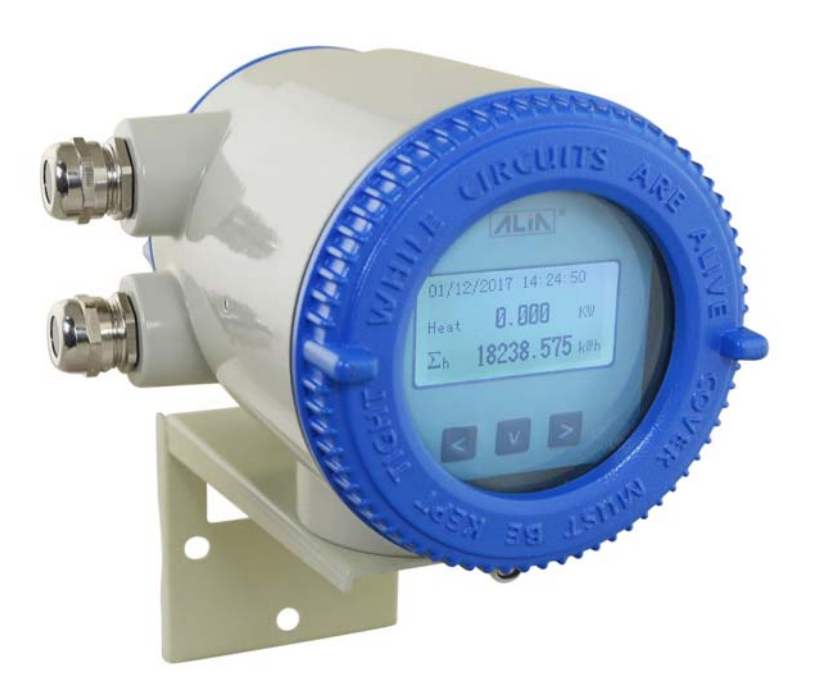

### Index

| 1. Sensor                                      | 2  |
|------------------------------------------------|----|
| 1.1 AMF900 Flange Type                         | 2  |
| 1.2 AMF500 Wafer Type                          | 3  |
| 1.3 AMF301 Installation                        | 3  |
| 1.4 AMF500 Installation                        | 3  |
| 1.5 AMF601 Installation                        | 4  |
| 1.6 AMF900 Installation                        | 4  |
| 2. Installation Considerations                 | 5  |
| 2.1 Installation location                      | 5  |
| 2.2 Avoid Magnetic Field interference          | 5  |
| 2.3 Straight Pipe Distance                     | 5  |
| 2.4 Installation method                        | 5  |
| 3. AMC3200E Operation                          | 7  |
| 3.1 Wiring Diagram of Power and Signal Output  | 7  |
| 3.2 Wiring Diagram for Separate type           | 8  |
| 3.3 AMC3200E Panel & Dimensions                | 8  |
| 3.4 Measurement Mode                           | 9  |
| 3.5 Calibration Mode                           | 9  |
| 3.7 Auto Zero Trim                             | 10 |
| 3.9 Operation Flowchart of Measurement Mode    | 11 |
| 3.10 Operation Flowchart of Calibration Mode   | 13 |
| 3.11 Operating Instructions                    | 14 |
| 3.12 Operation Instruction of Calibration Mode | 29 |
| 4. AMC3200E APP Software                       | 37 |
| 5. Common Alarm Code Indication                | 46 |
| 6. APP Download Link                           | 46 |

#### 1. Sensor

EM Flowmeter is composed by sensor and converter, be compact version and separate version, there are several specifications of sensor:

**1.1 AMF900 Flange Type** Size: 10Amm ~ 2000mm (3/8" A~ 80") Liner: Neoprene Polyurethane FEP PTFE PFA Protection: IP68 Max. Temp: 180 °C Installation: Flange End

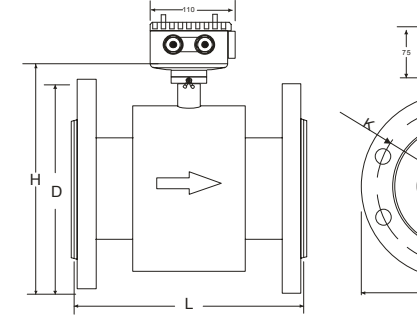

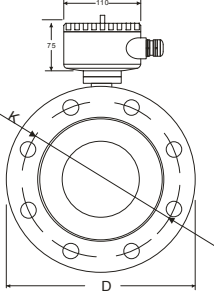

| Size | Standard<br>Pressure | Liner Material |          |              |      | I    | Dimensions (mn | ו)   |
|------|----------------------|----------------|----------|--------------|------|------|----------------|------|
| (mm) | Kg/cm2               | FEP / PFA      | Neoprene | Polyurethane | PTFE | L    | D              | н    |
| 10A  |                      | Ø              |          |              | 0    | 120  | 00             | 4.45 |
| 10   |                      | Ø              |          |              | 0    | 120  | 90             | 145  |
| 15   |                      | Ø              |          |              | 0    |      | 95             | 155  |
| 20   |                      | 0              |          |              | Ø    |      | 105            | 160  |
| 25   | 40                   | Ø              |          | Ø            | 0    | 150  | 115            | 166  |
| 32   | 40                   | Ø              |          | Ø            | Ø    |      | 140            | 180  |
| 40   |                      | Ø              |          | Ø            | Ø    |      | 150            | 190  |
| 50   |                      | Ø              | 0        | Ø            | Ø    |      | 165            | 201  |
| 65   |                      | Ø              | 0        | Ø            | Ø    | 200  | 185            | 220  |
| 80   |                      | Ø              | 0        | Ø            | 0    |      | 200            | 235  |
| 100  |                      | Ø              | Ø        | Ø            | 0    | 250  | 220            | 254  |
| 125  | 16                   | Ø              | Ø        | Ø            | 0    | 250  | 250            | 284  |
| 150  |                      | Ø              | 0        | Ø            | 0    | 300  | 285            | 314  |
| 200  |                      | Ø              | 0        | Ø            | 0    | 350  | 340            | 369  |
| 250  |                      | Ø              | 0        | Ø            | 0    | 400  | 395            | 430  |
| 300  |                      | Ø              | 0        | Ø            | 0    | 450  | 445            | 480  |
| 350  |                      |                | 0        | Ø            | Ø    | 450  | 505            | 540  |
| 400  |                      |                | 0        | Ø            | Ø    | 500  | 565            | 600  |
| 450  | 10                   |                | Ø        | Ø            | Ø    | 550  | 615            | 640  |
| 500  | 10                   |                | Ø        | Ø            | 0    | 600  | 670            | 700  |
| 600  |                      |                | Ø        | Ø            | 0    | 000  | 780            | 800  |
| 700  |                      |                | Ø        |              | 0    | 700  | 895            | 910  |
| 800  |                      |                | 0        |              | 0    | 800  | 1015           | 1020 |
| 900  |                      |                | 0        |              | 0    | 900  | 1115           | 1120 |
| 1000 |                      |                | 0        |              | 0    | 1000 | 1230           | 1230 |
| 1200 |                      |                | 0        |              | 0    | 1200 | 1405           | 1450 |
| 1400 | ]                    |                | 0        |              | 0    | 1400 | 1630           | 1560 |
| 1600 | 6                    |                | 0        |              | 0    | 1600 | 1830           | 1770 |
| 1800 |                      |                | 0        |              | 0    | 1800 | 2045           | 2040 |
| 2000 |                      |                | 0        |              | 0    | 2000 | 2265           | 2250 |

**1.2 AMF500 Wafer Type** Size: 25mm ~ 200mm (1" ~ 8") Liner: FEP Protection: IP68 Max. Temp: 180 °C Installation: Wafer

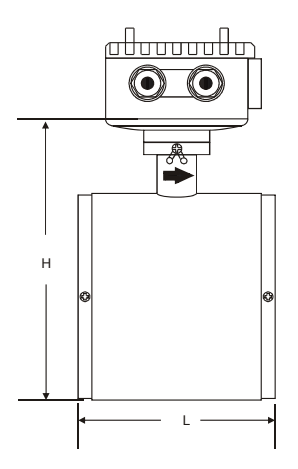

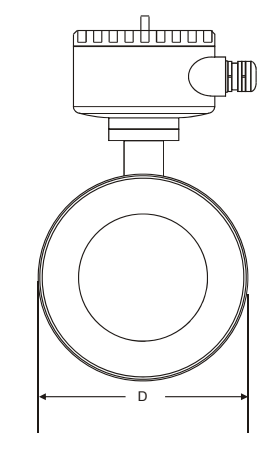

| S   | Size   |     | Dimensions |     |  |
|-----|--------|-----|------------|-----|--|
| mm  | Inch   | L   | D          | Н   |  |
| 25  | 1"     | 90  | 71         | 138 |  |
| 32  | 1-1/4" | 100 | 80         | 147 |  |
| 40  | 1-1/2" | 100 | 86         | 153 |  |
| 50  | 2"     | 115 | 100        | 167 |  |
| 65  | 2-1/2" | 115 | 120        | 187 |  |
| 80  | 3"     | 130 | 131        | 198 |  |
| 100 | 4"     | 155 | 151        | 218 |  |
| 125 | 5"     | 155 | 181        | 248 |  |
| 150 | 6"     | 185 | 206        | 273 |  |
| 200 | 8"     | 215 | 261        | 328 |  |

#### 1.3 AMF301 Installation

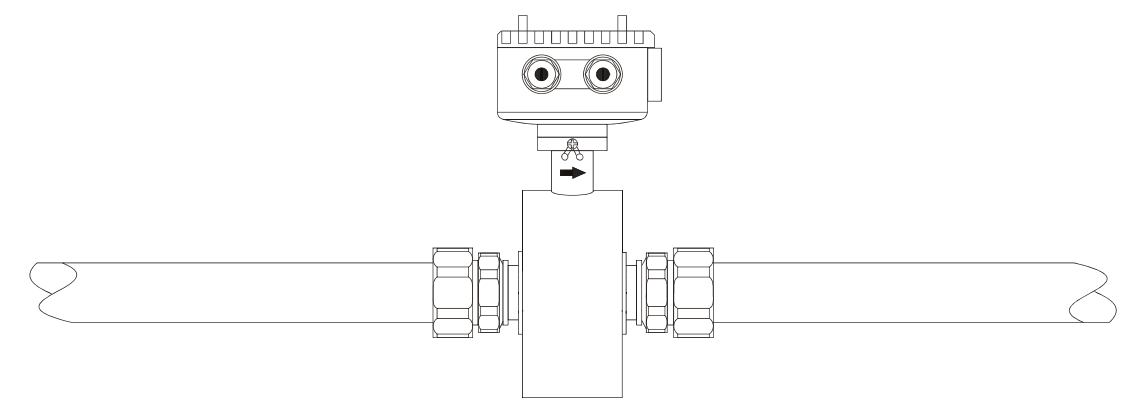

#### 1.4 AMF500 Installation

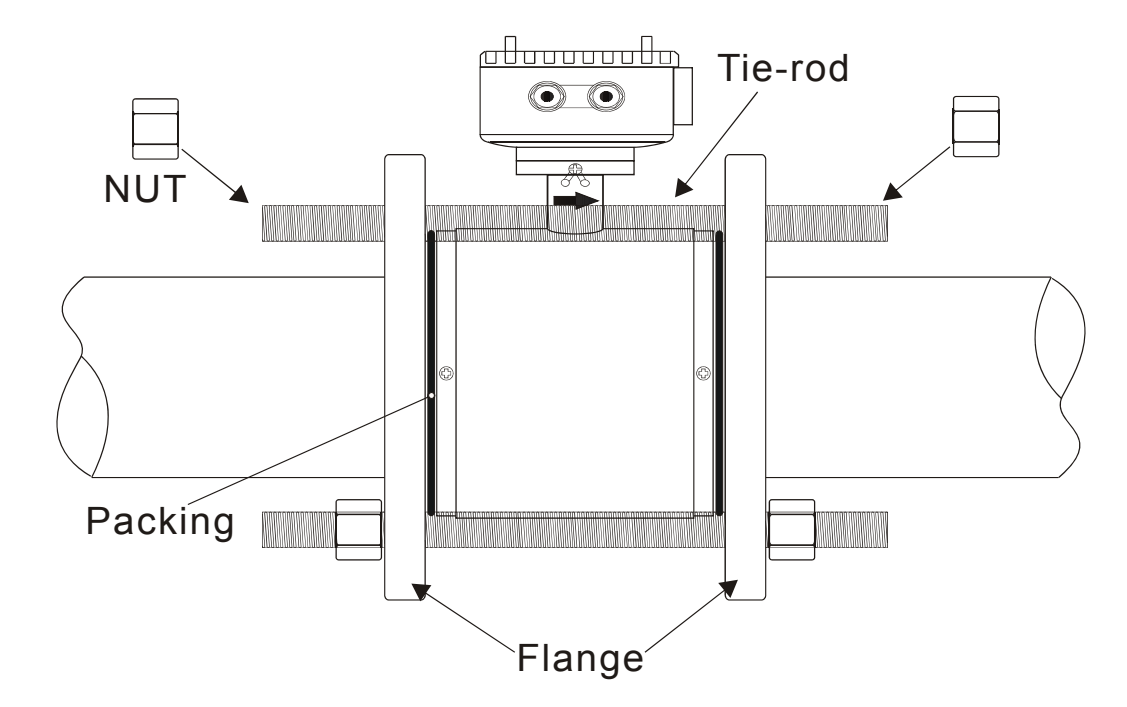

#### 1.5 AMF601 Installation

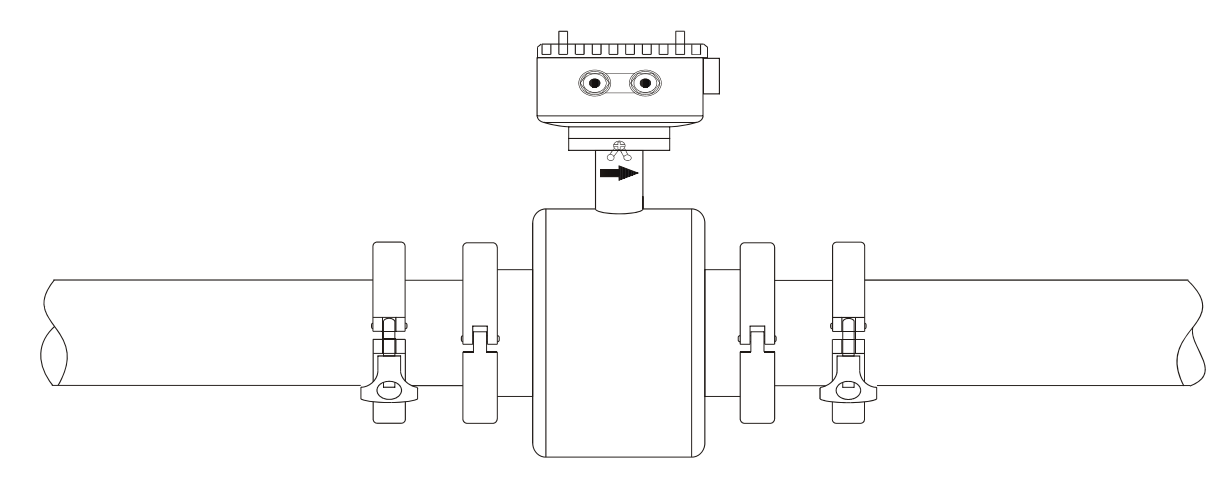

#### 1.6 AMF900 Installation

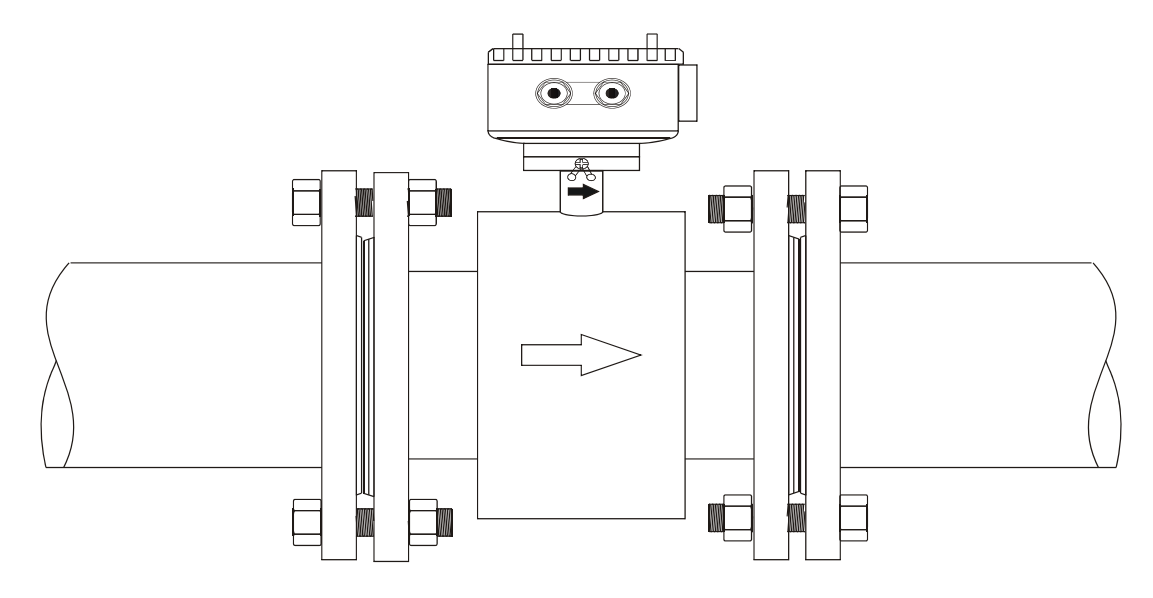

#### Note:

- 1) Pipe flange should be welded before flowmeter's installation. Welding after flwometer's installation is prohibited. And the welding part of pipe flange should be flat, having no sharp residue. Otherwise liner will be damaged. After flowmeter is installed, if other place in pipe needs to be welded, flowmetert's power must be shut down.
- 2) Usually there will be weld residues in newly installed pipe. Before installing sensor, those residues should be cleaned off so as to avoid liner damage.
- 3) If pipe is not aligned well or sloped, there will be leakage or liner damage.

#### 2. Installation Considerations

Before tube design, please take the following situations into consideration:

#### 2.1 Installation location

Please avoid sunlight when installing flowmeter; ambient temperature should be between -25 and 60 Deg.C.

#### 2.2 Avoid Magnetic Field interference

Please DO NOT install flowmeter near electric appliances such as motor-driven machine, transformer, and frequency transformer for that will cause magnetic field interference.

#### 2.3 Straight Pipe Distance

In order to guarantee EM Flowmeter's accuracy, upstream and downstream should meet below requirements (as shown).

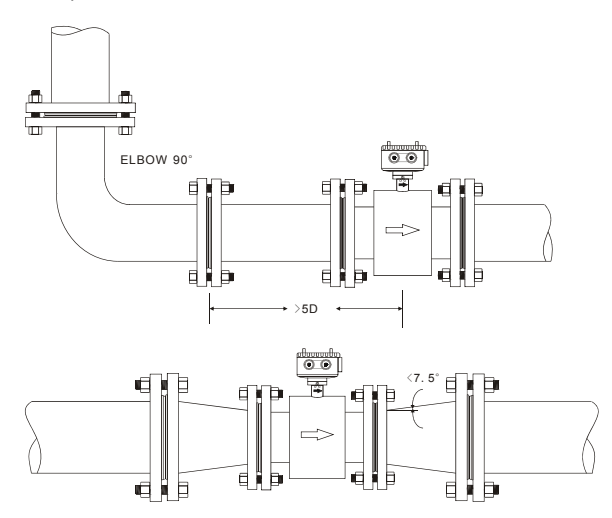

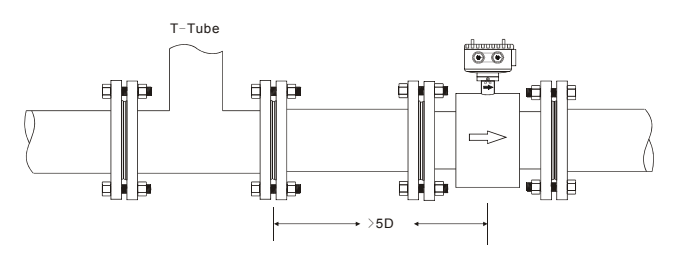

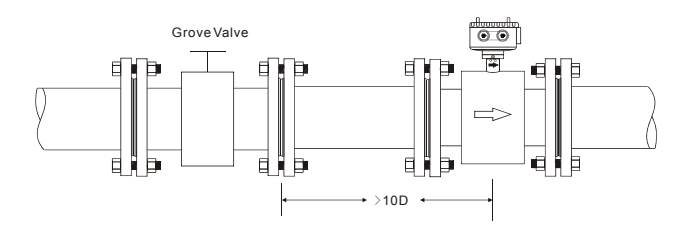

When the upside and downside is shrink tube, the degree  $\theta$  should be smaller then 15°.

Upstream distance should be 5D-10D while downstream 2D-5D.

#### 2.4 Installation method

- a. Flowmeter can be horizontal, vertical or slant. Please make sure pipe is full either fluid is running or not.
- b. If there are particles inside fluid, it's suggested to try vertical installation (bottom to top) so as to avoid particles deposit inside pipe.

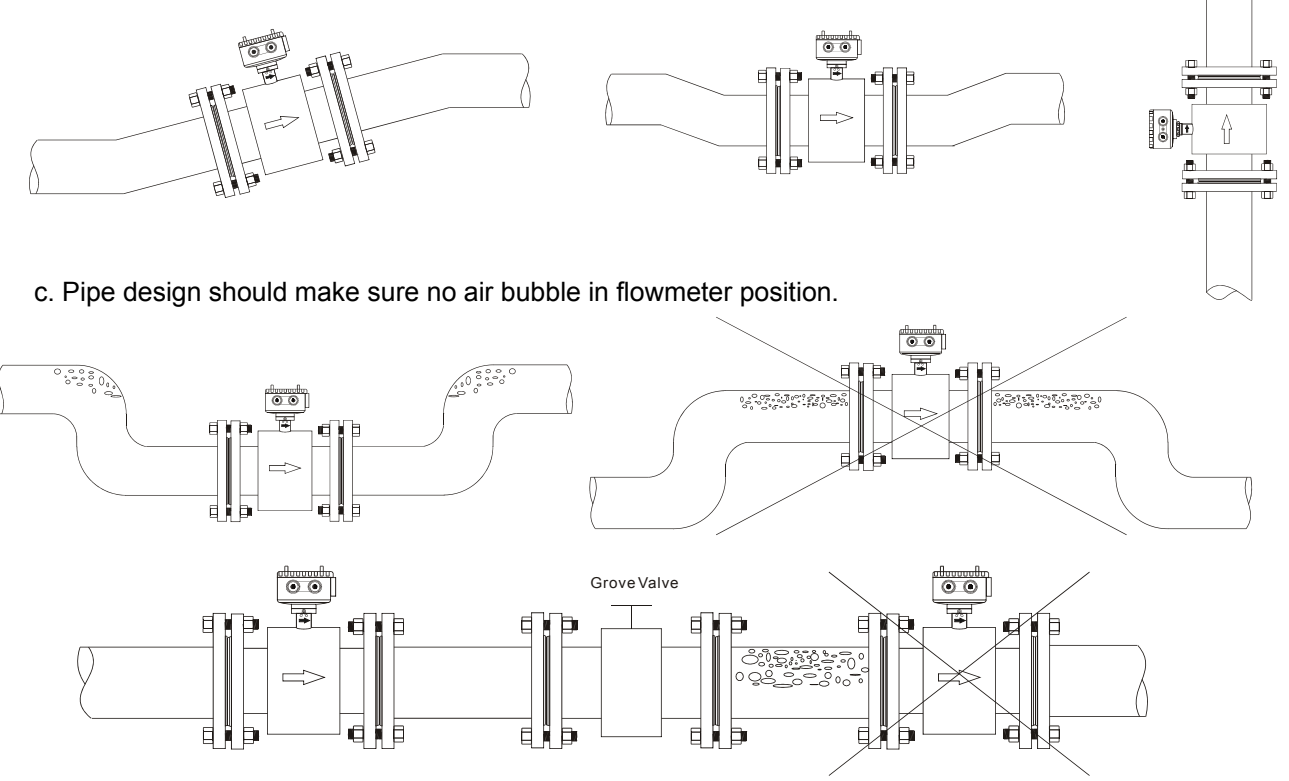

#### d. Electrode position should parallel with ground

The electrode position (A.B) of EM Flowmeter which is horizontally-installed or slant-installed installed should match the 2 sides (right/left) of tube, and converter (wiring box) should be on the top of tube.

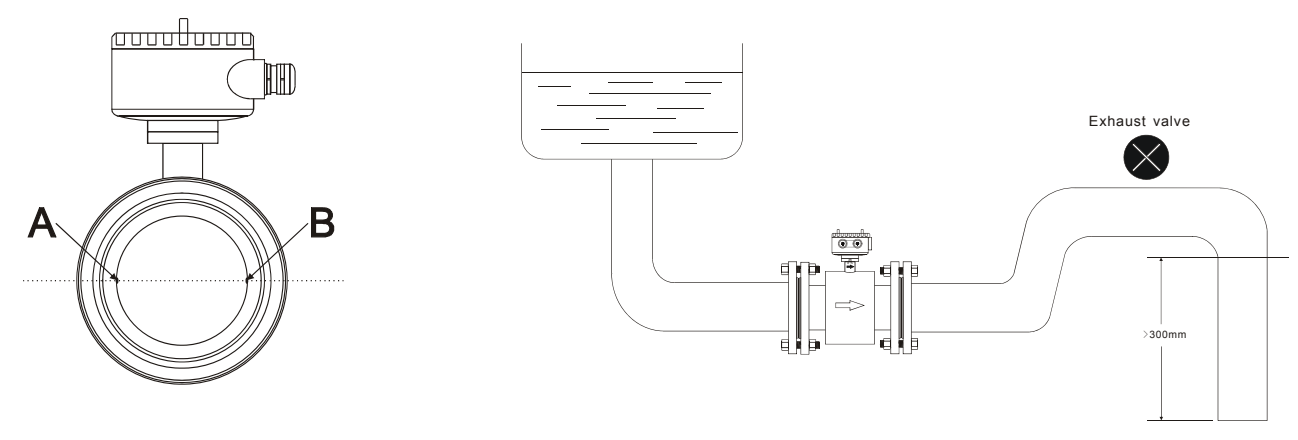

In horizontal installations, the electrode position A.B should on the right and left side.

#### e. Transportation

DO NOT use rope to hang flowmeter through its tube as it may cause inside Liner broken.

DO NOT use your hand or rope to hang converter or junction box. As their material is tender aluminum, if flowmeter size is bigger than 80mm, they can not stand such huge weight.

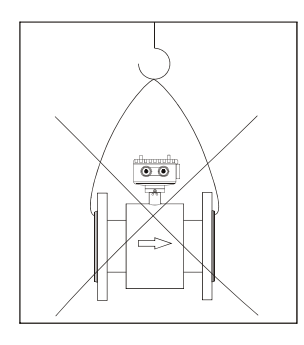

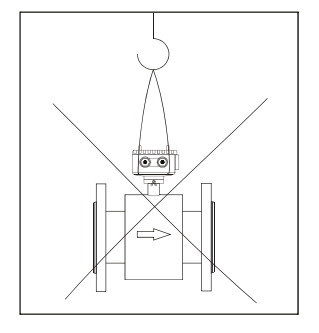

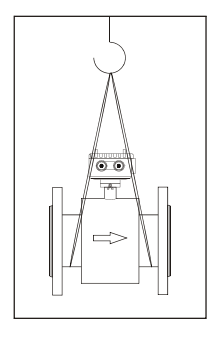

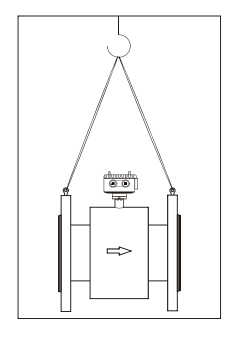

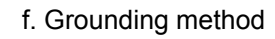

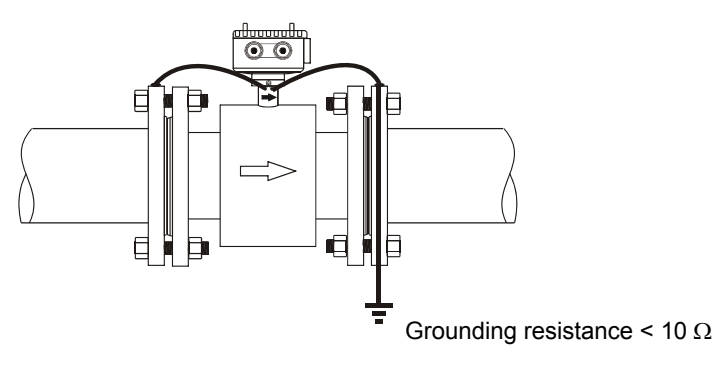

General metal tube

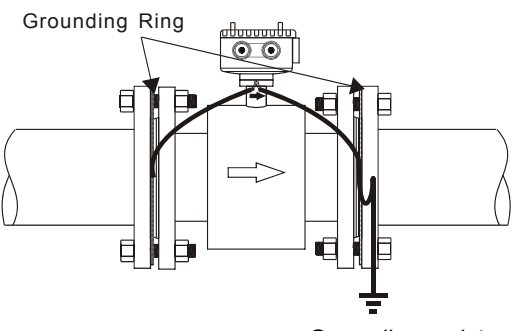

Grounding resistance < 10  $\Omega$ 

Non-metal tube (plastic tube liner)

### 3. AMC3200E Operation

#### 3.1 Wiring Diagram of Power and Signal Output

Connect terminals one by one when back cover is opened.

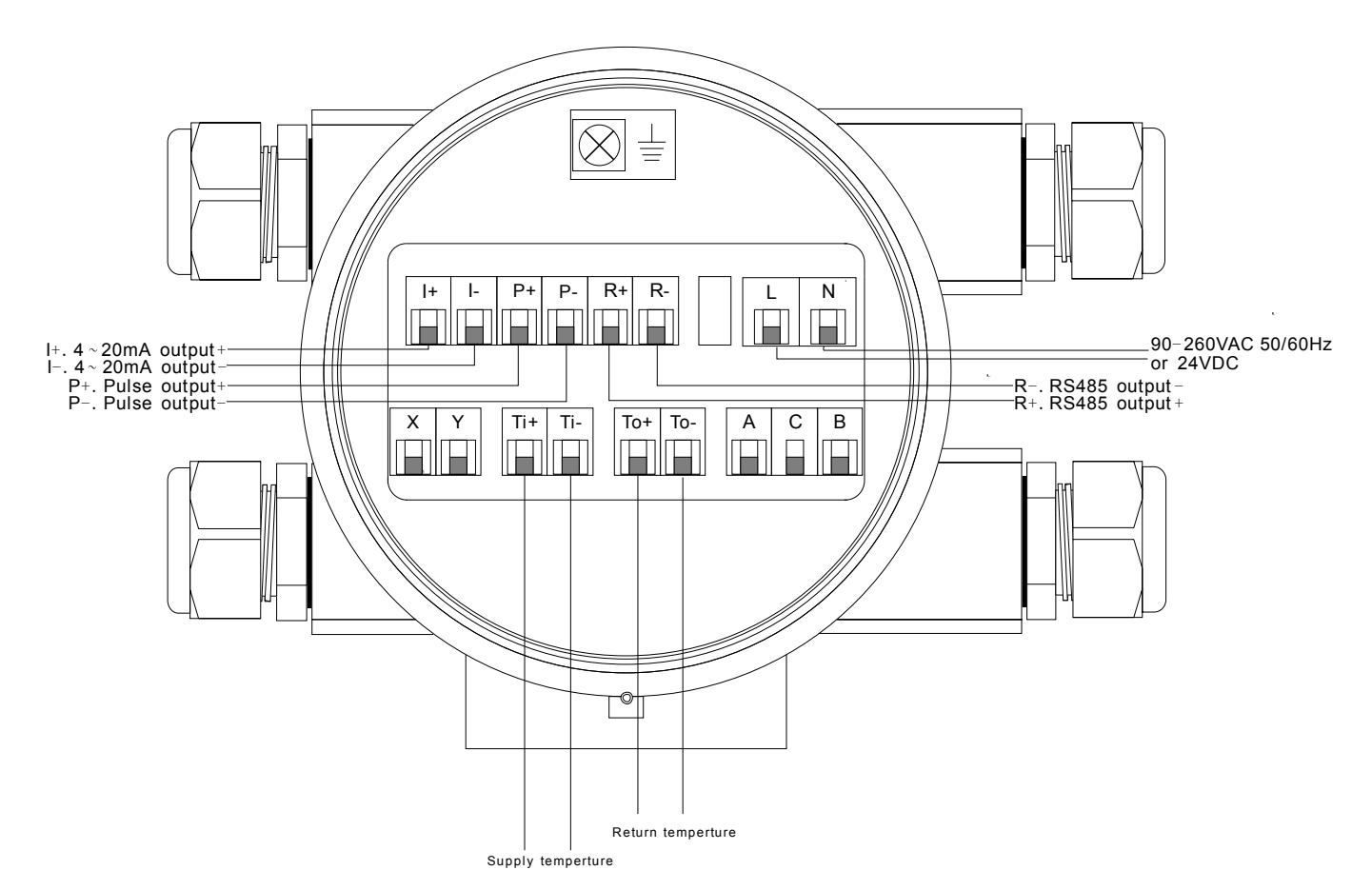

| +  -<br>+ -<br>MA                | P+ P-<br>+ -                                     | R+ R-<br>+ -<br>A Load B | Ti+ Ti-            | To+ To -           |
|----------------------------------|--------------------------------------------------|--------------------------|--------------------|--------------------|
| Max. Output load: 600ohm         | Max. Supply Voltage: 30VDC                       | Modbus/BACnet            | RTD (PT1000)       | RTD (PT1000)       |
| 4~20mA Output<br>(Hart protocol) | Pulse (Frequency)<br>Output RS485/ BACnet Output |                          | Supply Temperature | Return Temperature |

#### 3.2 Wiring Diagram for Separate type

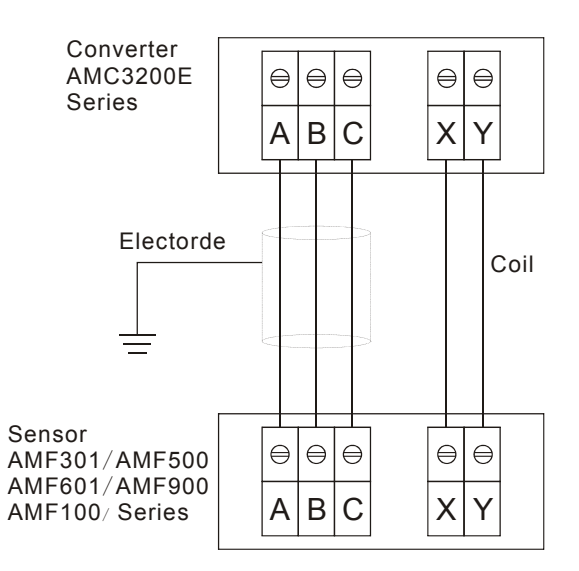

#### 3.3 AMC3200E Panel & Dimensions

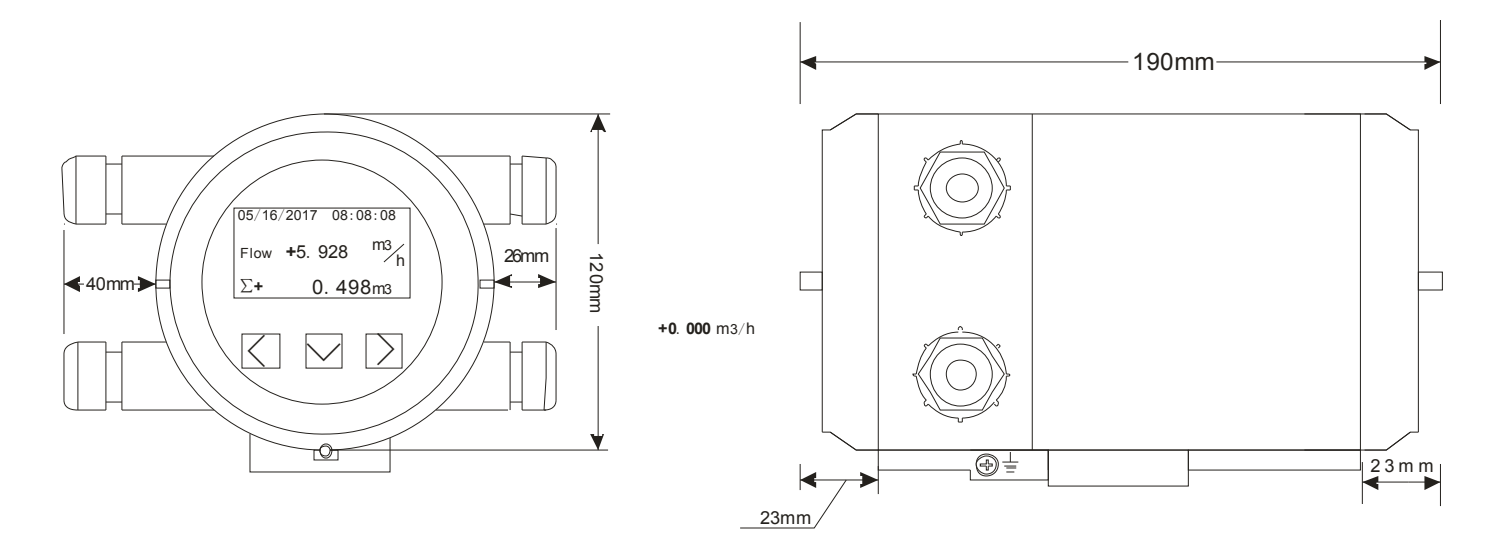

| Key Name | Button<br>Sign | Functions Under Measurement                                                   | Functions Under Parameter Settings                                                                |  |
|----------|----------------|-------------------------------------------------------------------------------|---------------------------------------------------------------------------------------------------|--|
| Left     | $\leq$         | <ol> <li>Return to operating</li> <li>Save changes</li> </ol>                 | <ol> <li>Return to operating</li> <li>Save changes</li> </ol>                                     |  |
| Down     | $\searrow$     | <ol> <li>Switch chosen content</li> <li>Change value</li> </ol>               | <ol> <li>Switch menu</li> <li>Change value</li> </ol>                                             |  |
| Right    | >              | <ol> <li>Enter parameter setting</li> <li>Cancel parameter setting</li> </ol> | <ol> <li>Enter parameter setting</li> <li>Cancel parameter setting</li> <li>Move right</li> </ol> |  |

8

#### 3.4 Measurement Mode

Converter will be in normal display after power on. There are 4 interfaces. Press ☑ to switch.

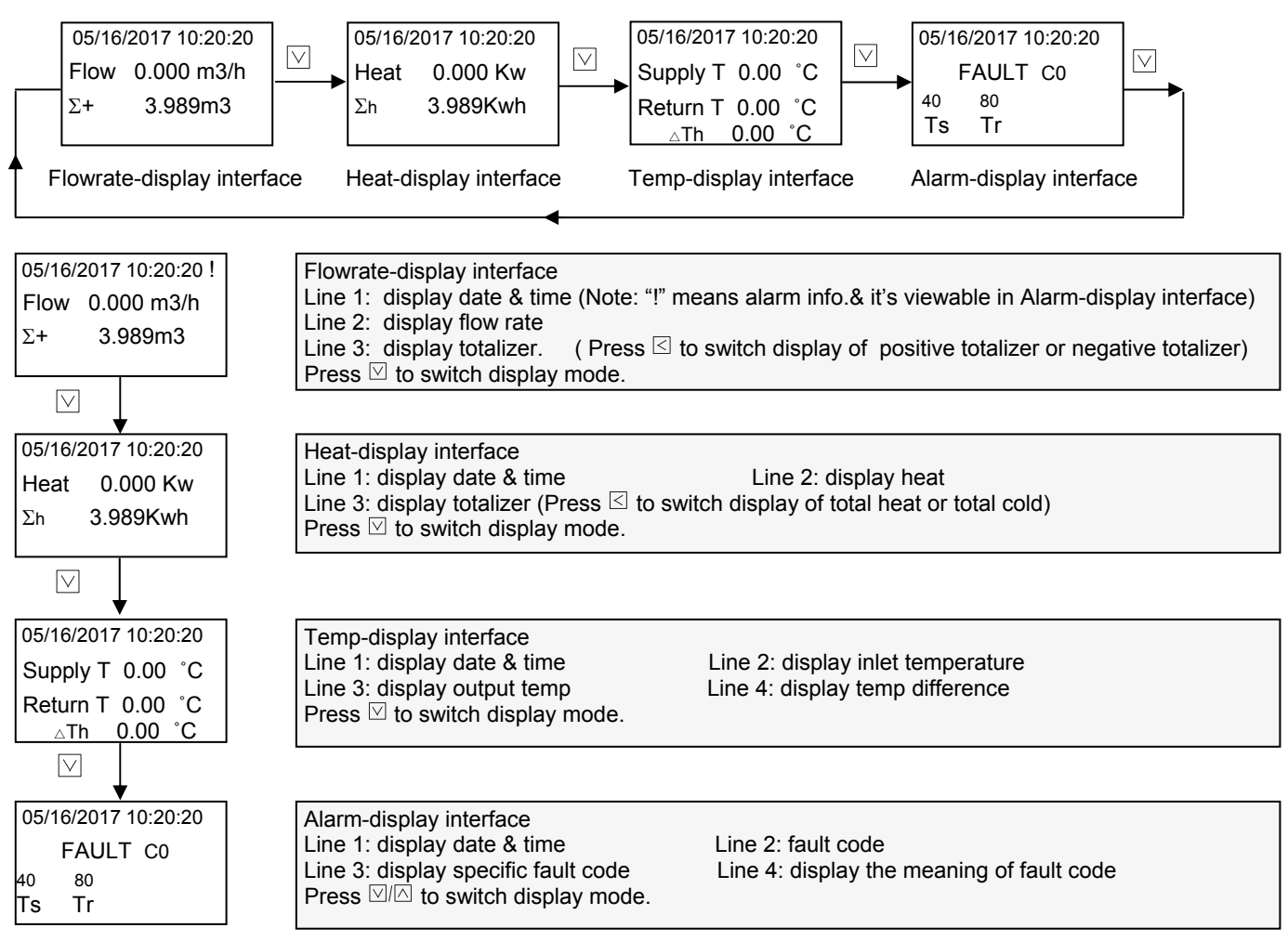

#### 3.5 Calibration Mode

Enter calibration mode if you want to calibrate converter or modify its calibration parameters. Steps: Press  $\square$  for 6S in Temp-display interface to enter calibration mode. And press  $\square$  for 6S in calibration mode to exit.

When enter calibration, press  $\square$  to find Detail to modify calibration parameters.

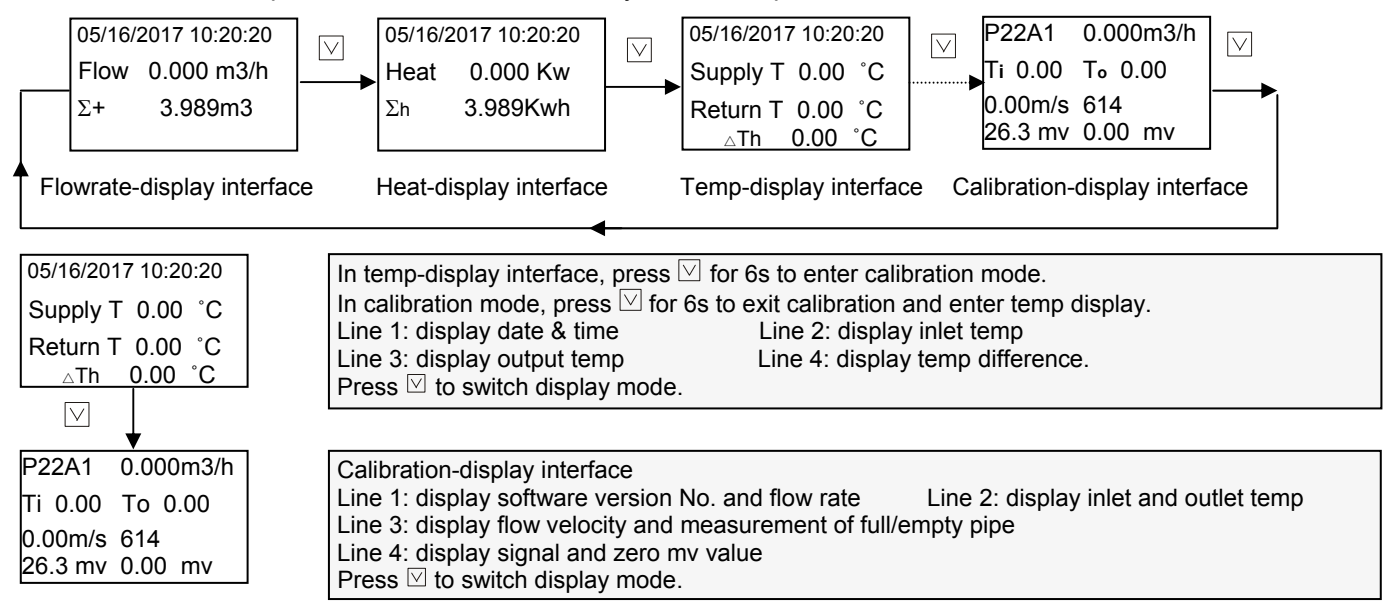

#### 3.7 Auto Zero Trim

When pipe is full and fluid in pipe is stagnant, flowmeter may appear value due to bad grounding; you can adjust zero point to zero with auto zero trim.

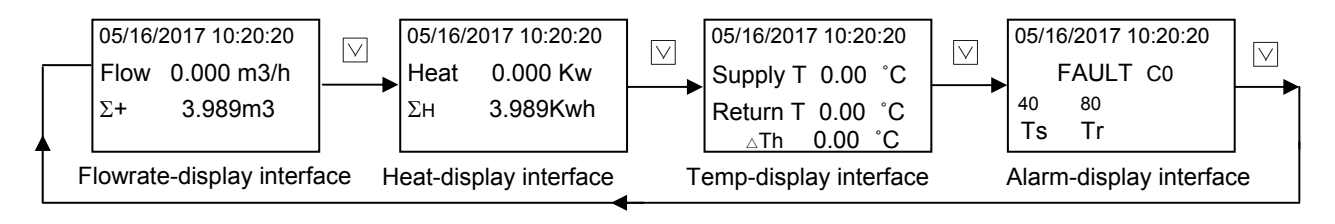

In any interface of measurement mode, press  $\square$  and  $\square$  at the same time, the following Zero Trim interface will appear:

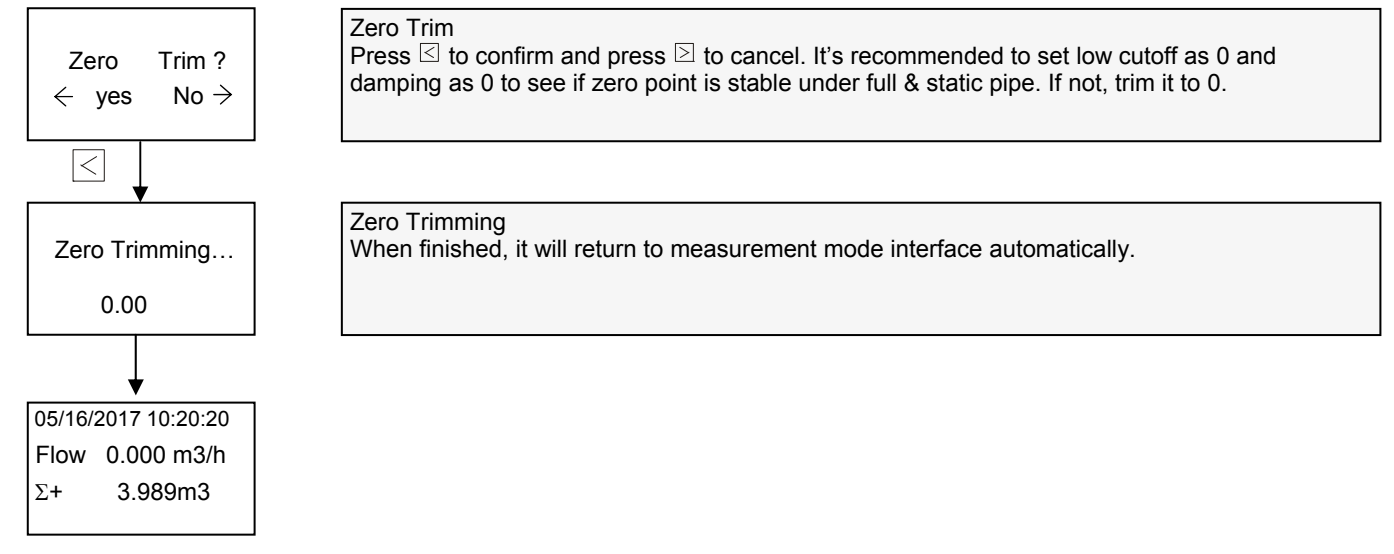

#### 3.9 Operation Flowchart of Measurement Mode

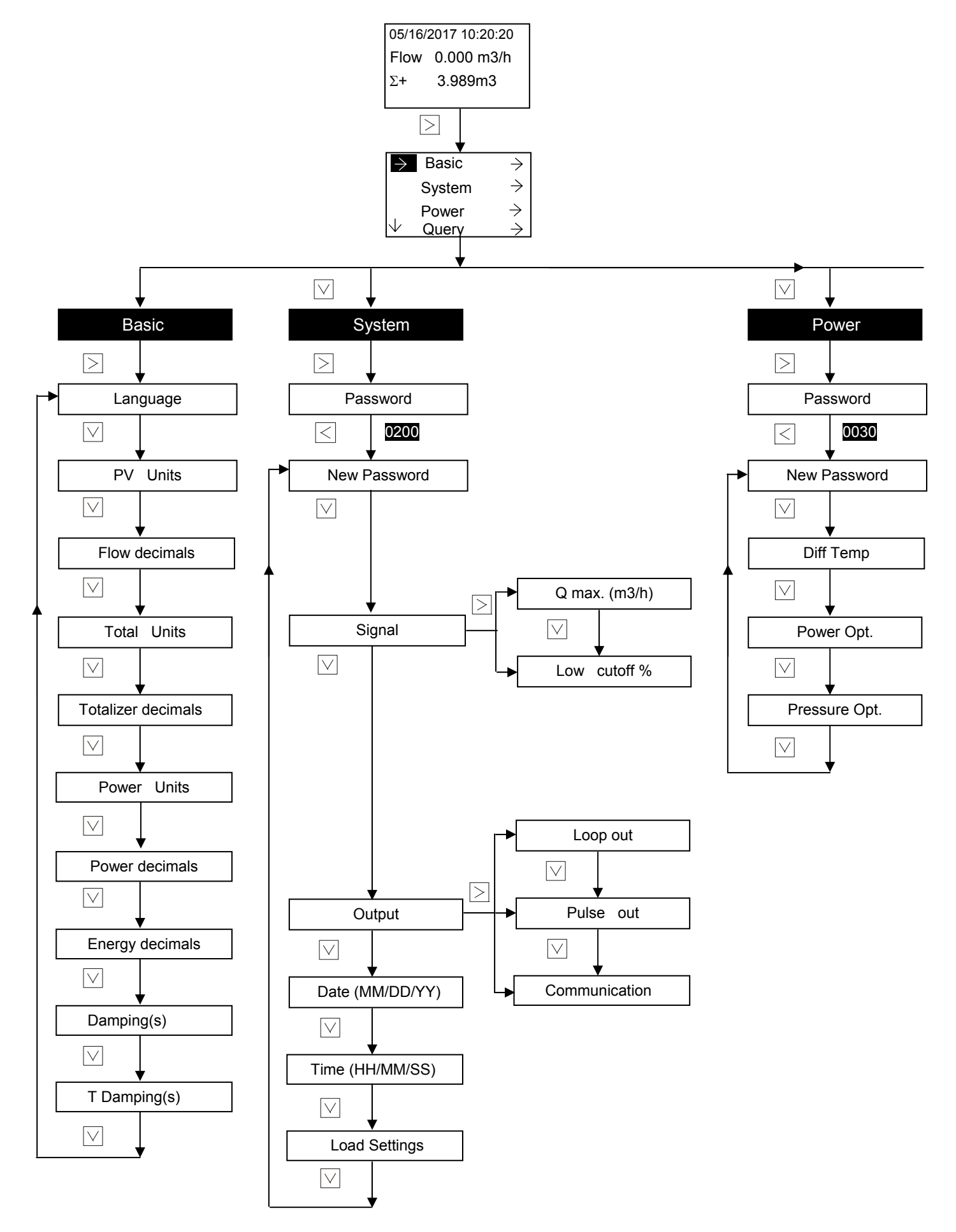

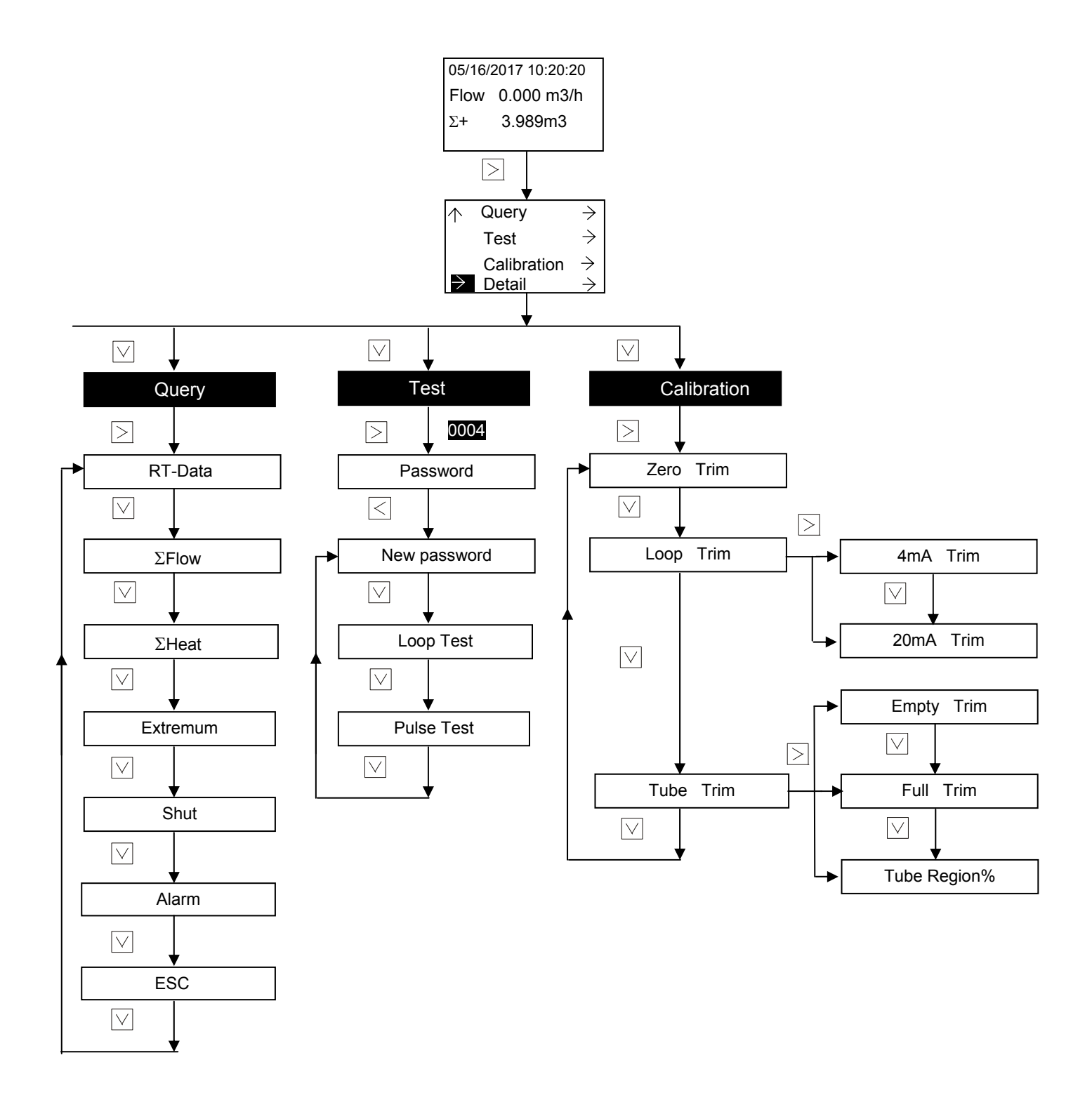

#### 3.10 Operation Flowchart of Calibration Mode

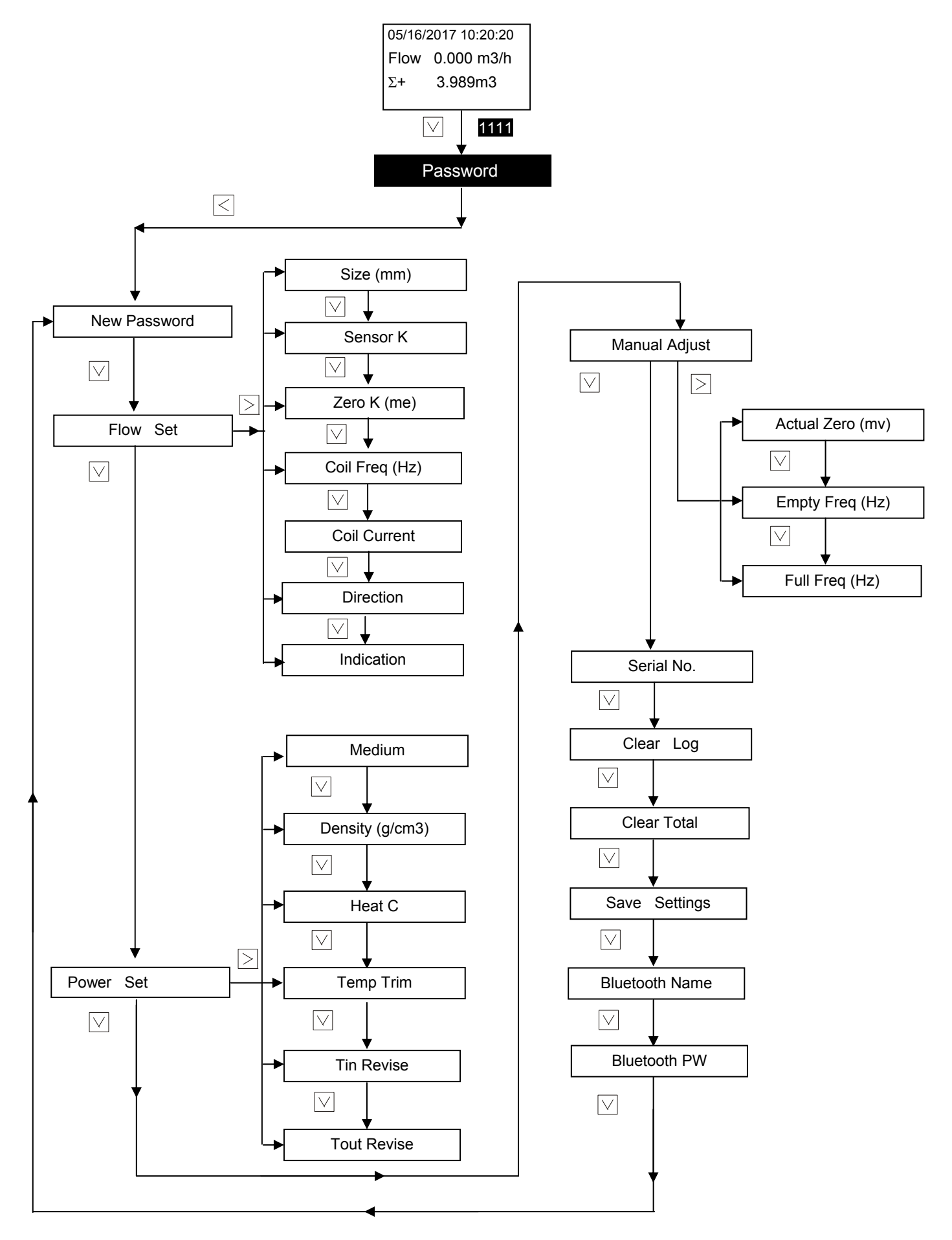

#### 3.11 Operating Instructions

### Parameter settings in Basic menu

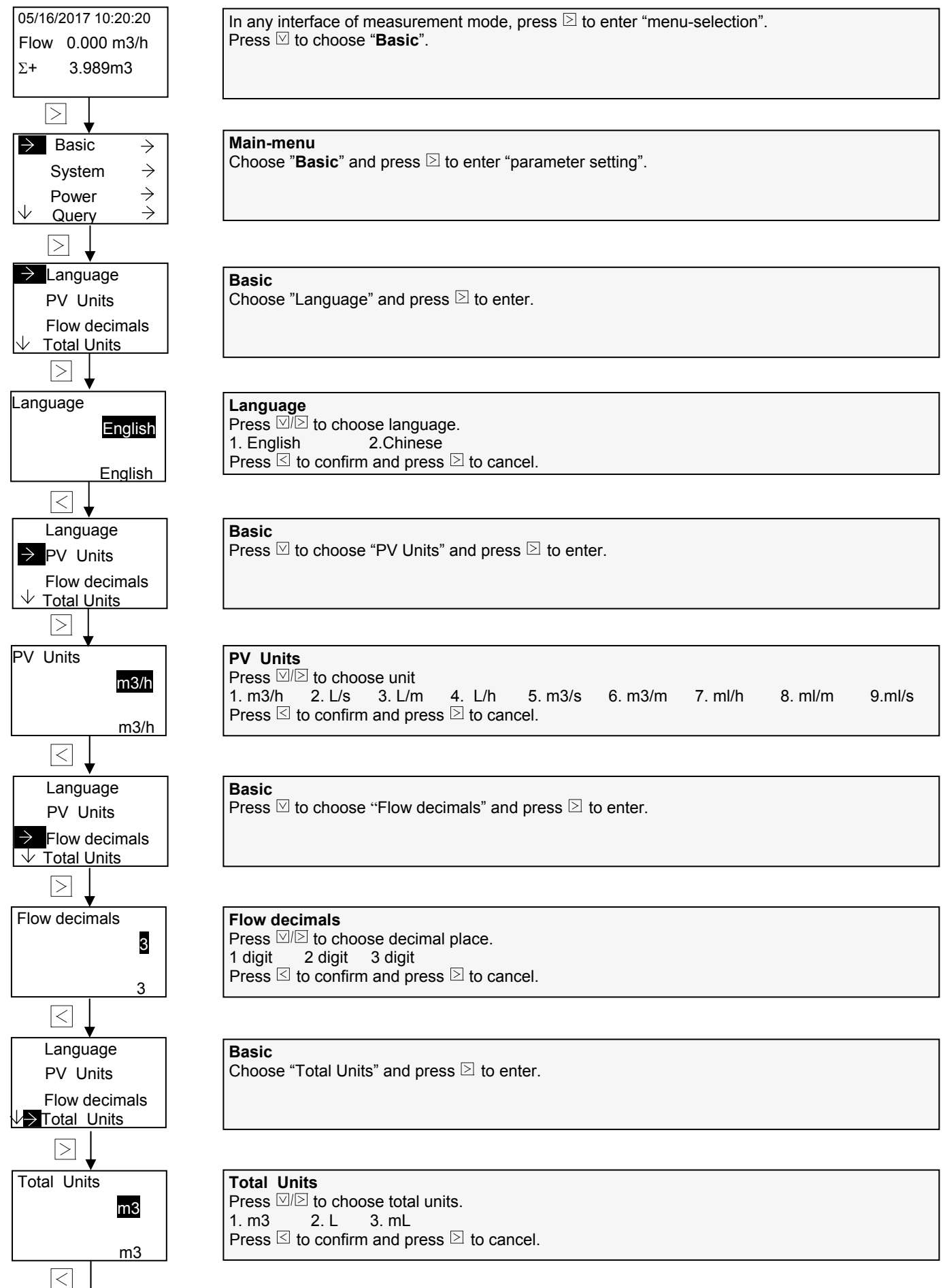

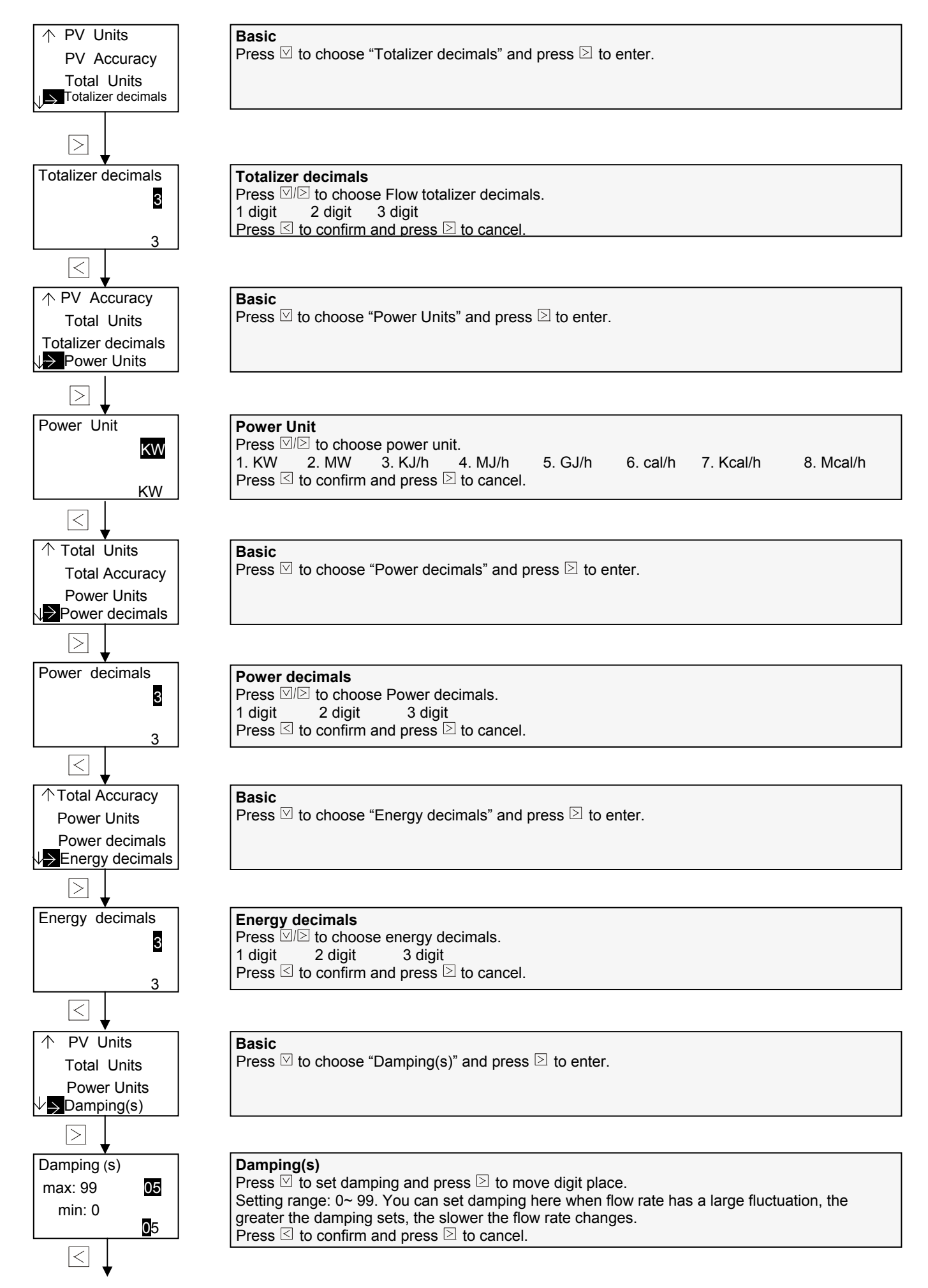

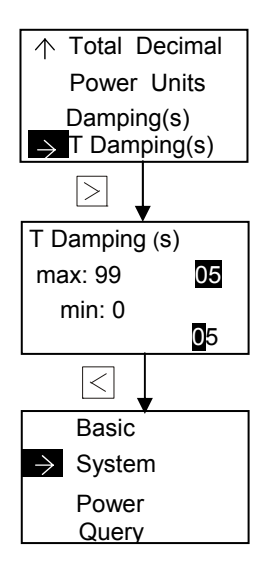

**Basic** Press  $\[mu]$  to choose "T Damping(s)" and press  $\[mu]$  to enter.

#### T Damping(s) Press ⊠ to set T damping and press ⊇ to move digit place. Setting range: 0.0~ 99. You can set damping here when energy value has a large fluctuation, the greater the T damping sets, the slower the energy value changes. Press ⊴ to confirm and press ⊇ to cancel.

#### Main-menu

Press  $\boxtimes$  to choose "System" and press  $\boxtimes$  to enter parameter settings in System menu.

#### Parameter Settings in System Menu

1. Signal Parameter settings

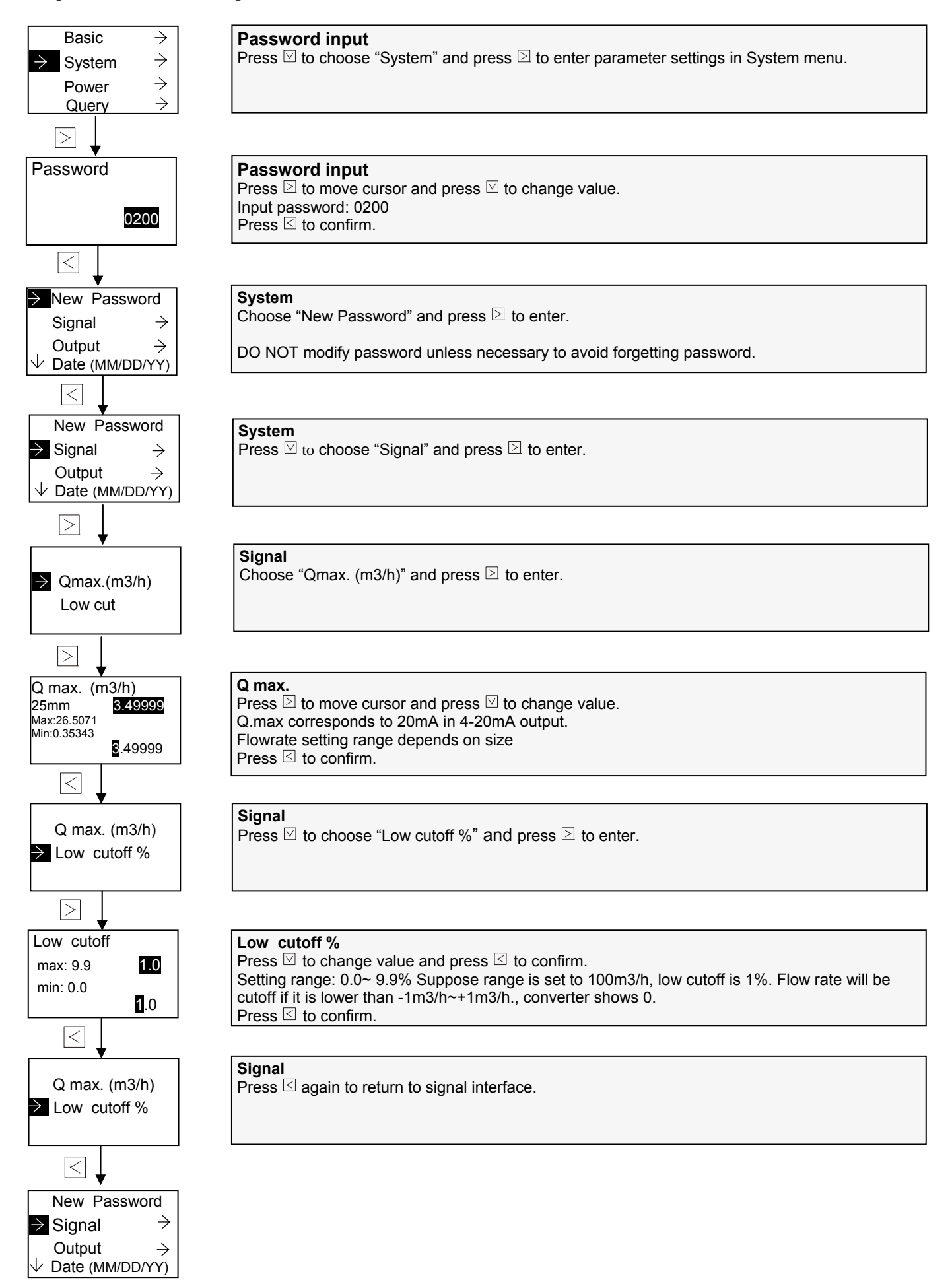

#### 2. Output parameter settings

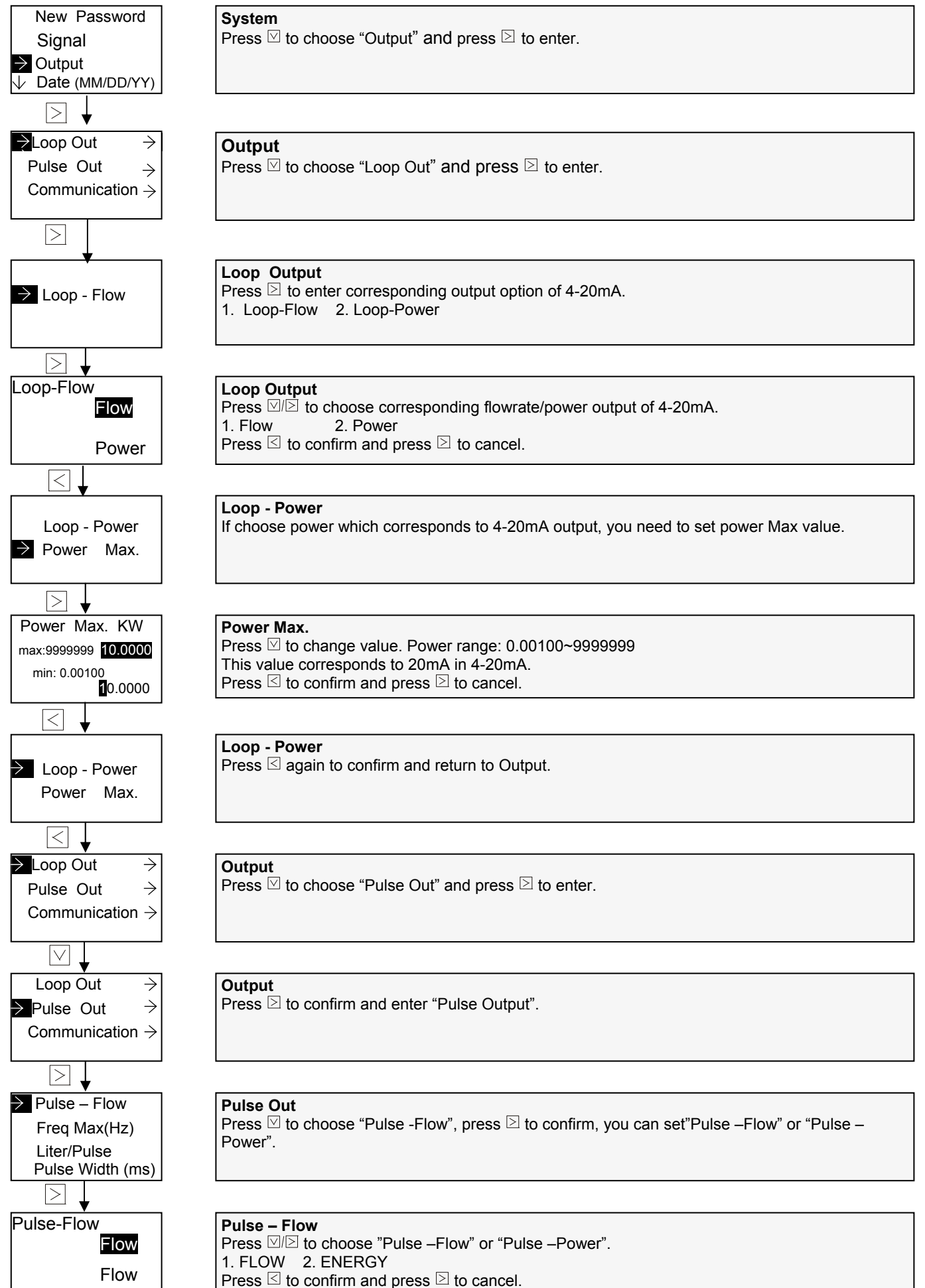

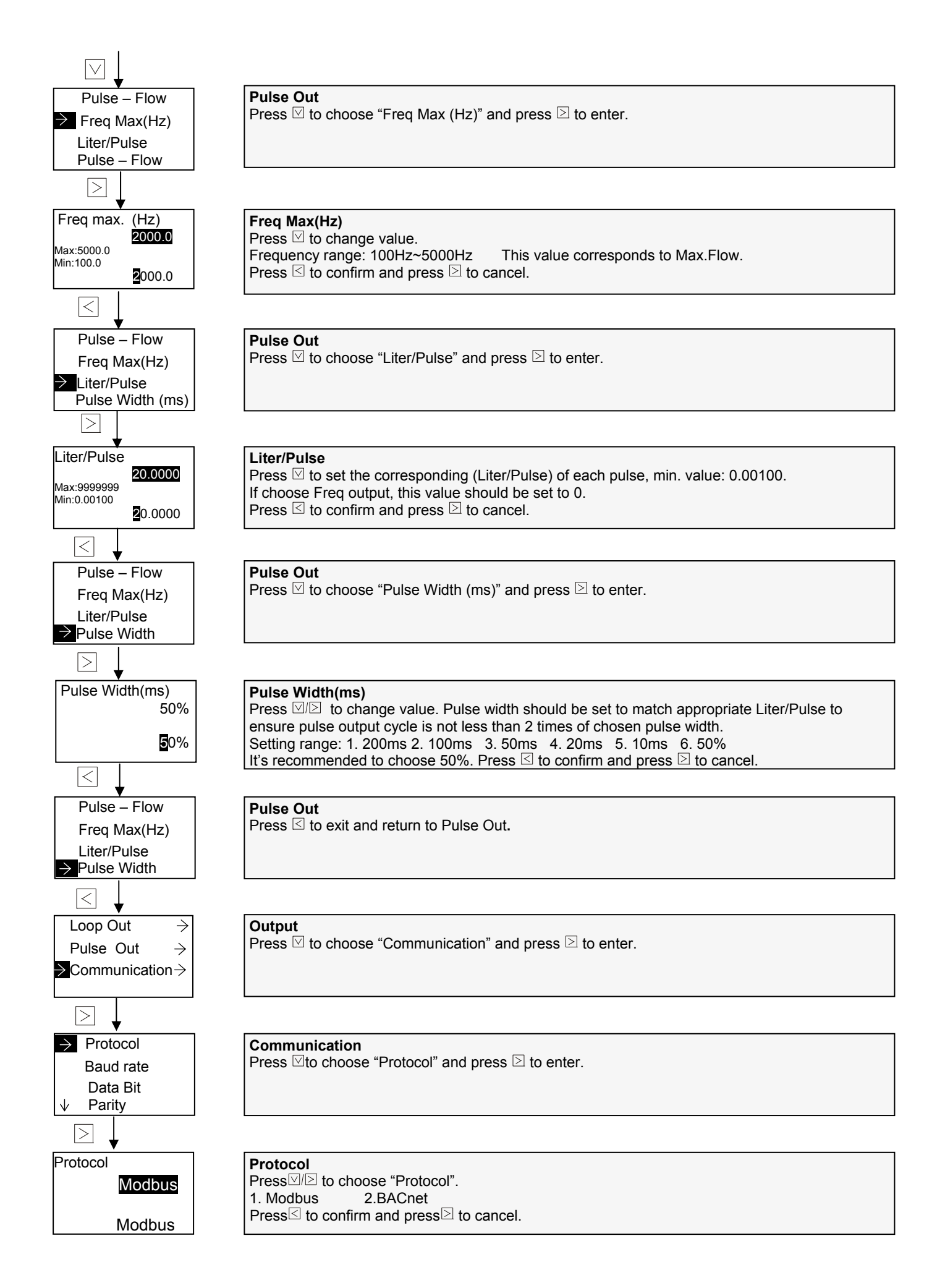

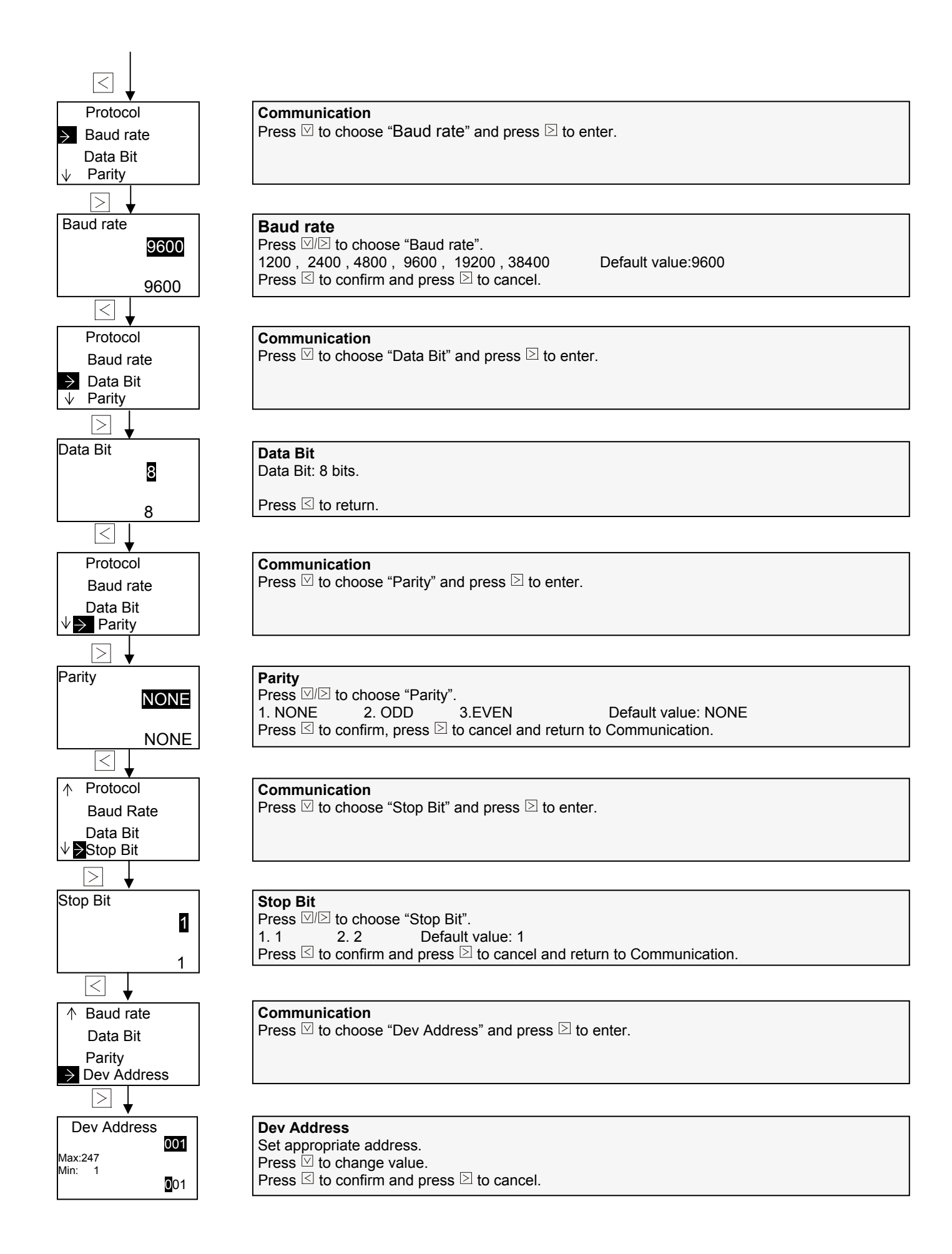

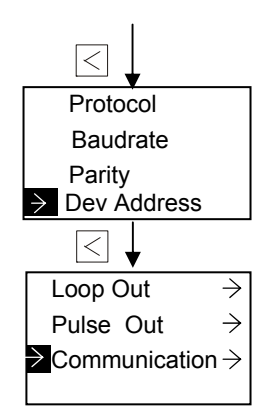

#### 3. Date settings

 $\rightarrow$ 

Query

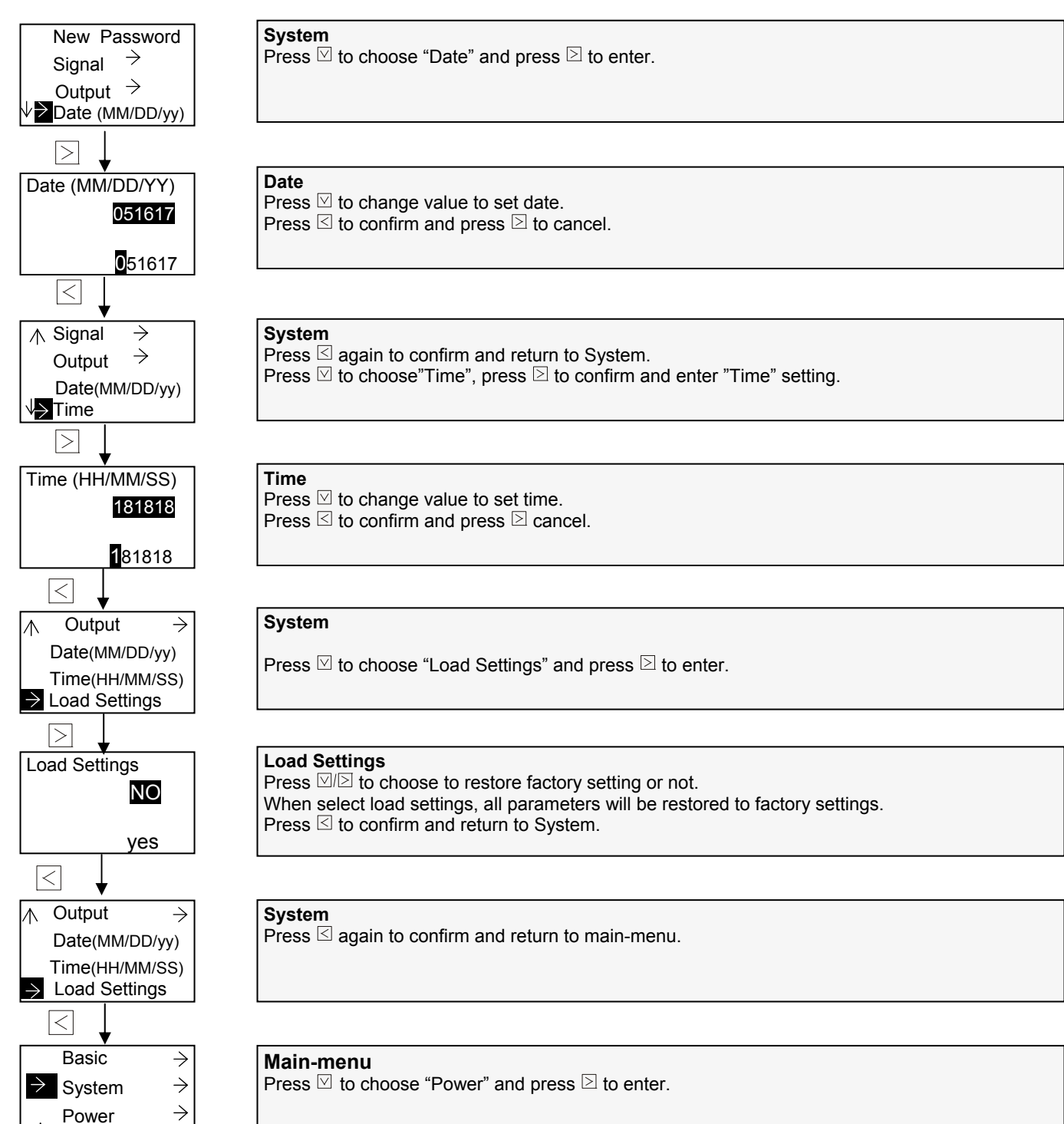

**Communication** Press  $\square$  again to confirm and return to Output.

Press  $\leq$  again to confirm and return to System.

Output

#### Parameter Settings in Power Menu

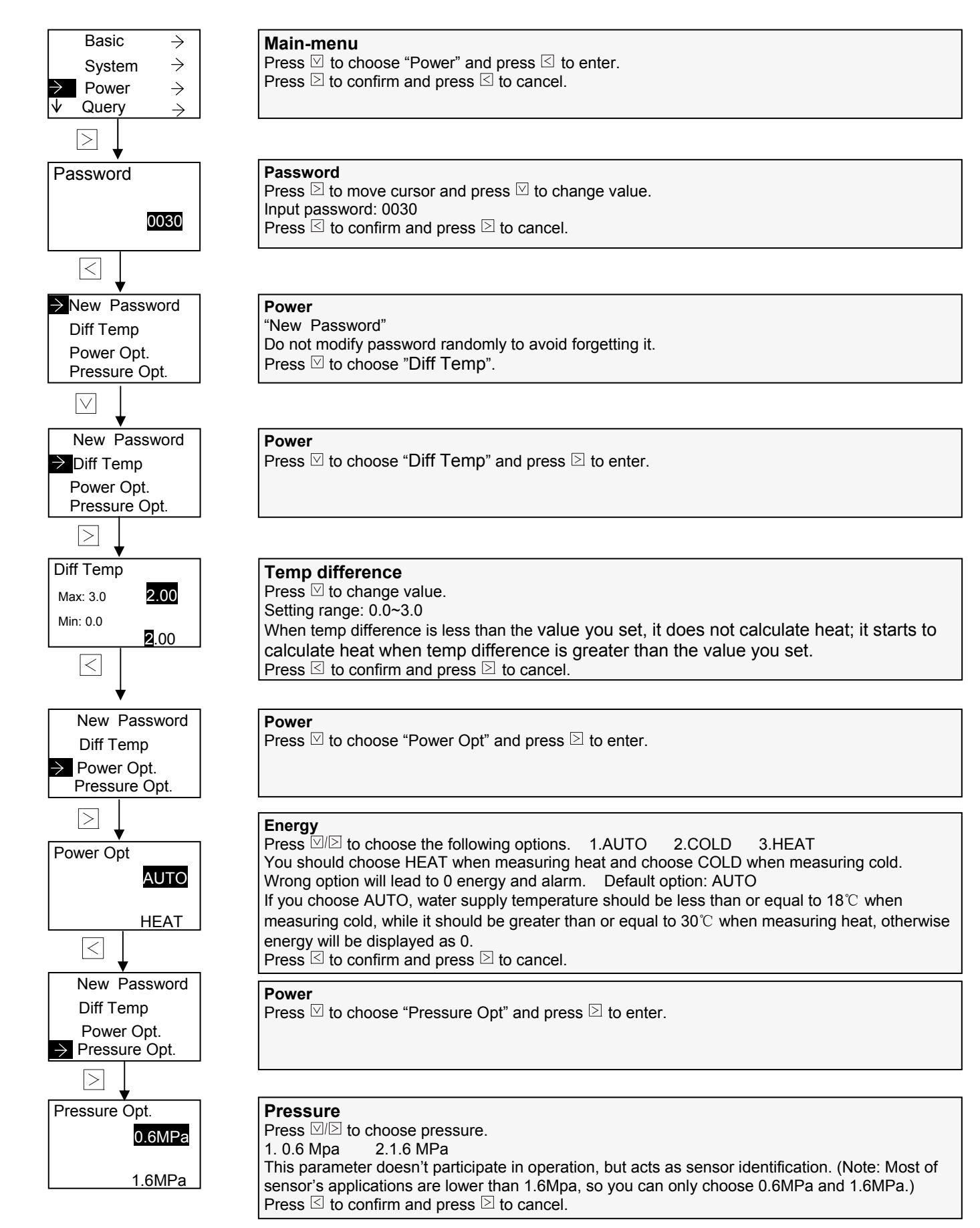

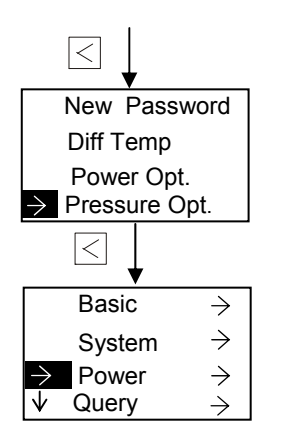

**Power** Press ⊴ again to return to "main-menu".

Main-menu

Press  $\square$  to choose "Query" and press  $\square$  to enter.

#### Parameter settings in Query menu

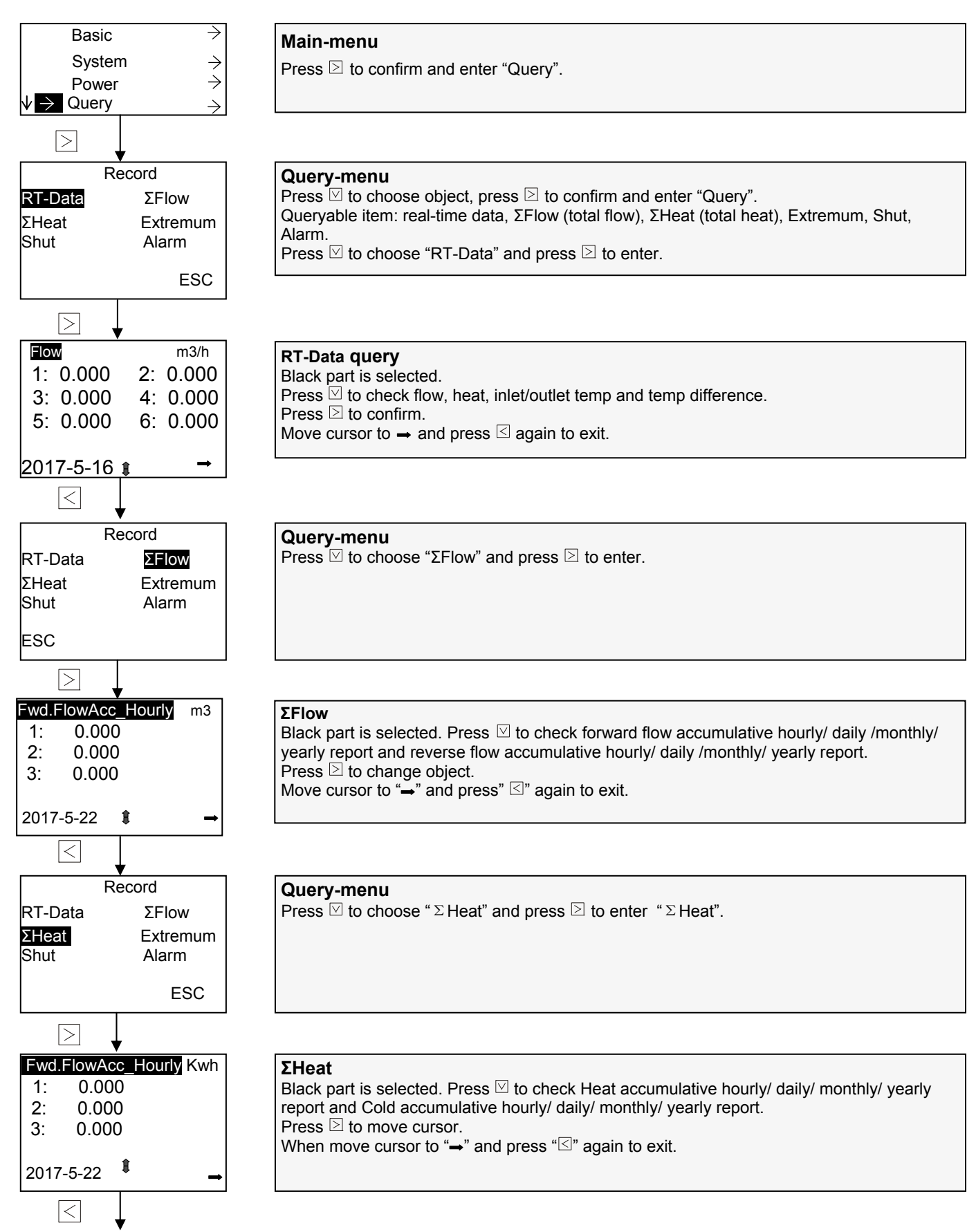

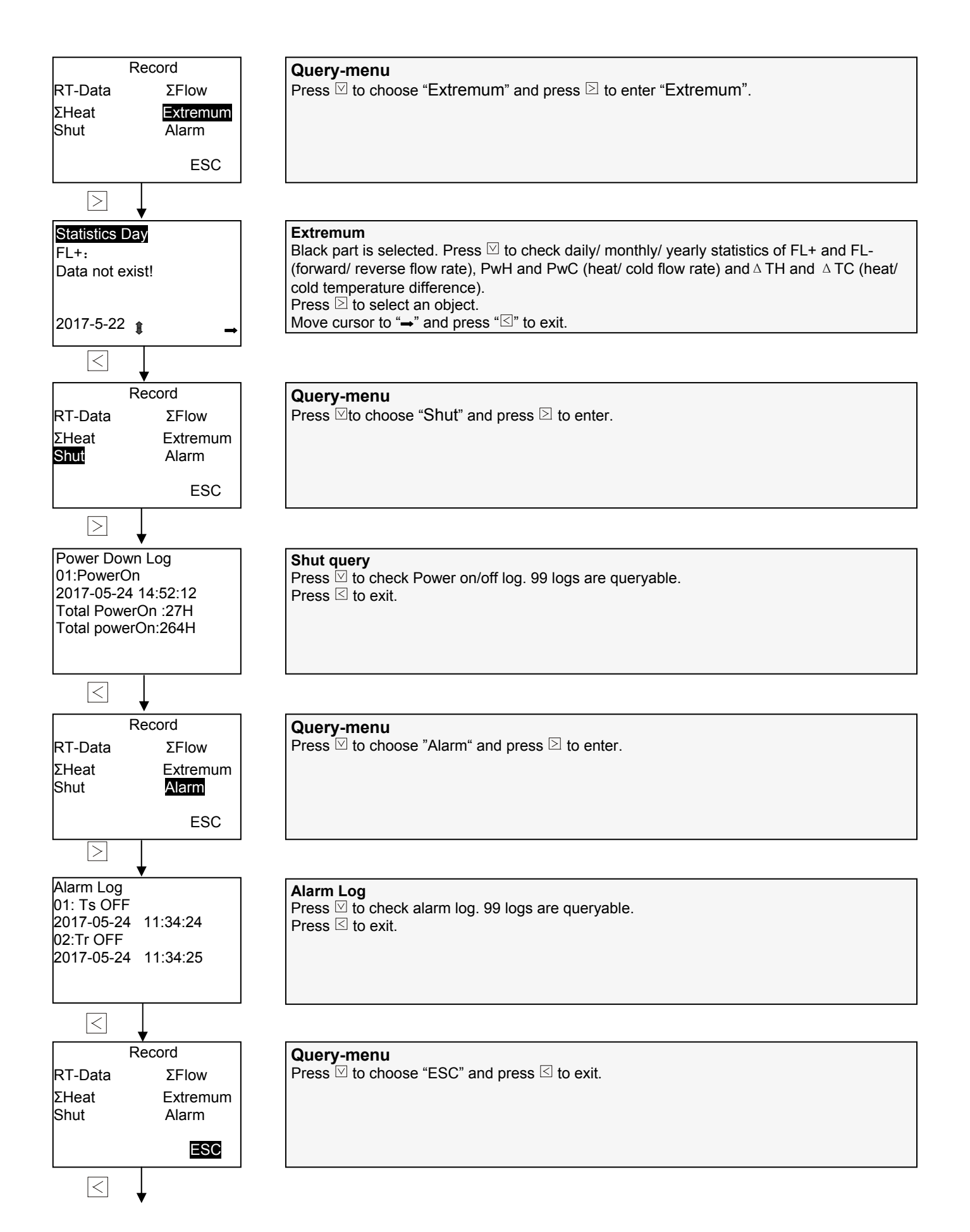

#### Parameter Settings in Test Menu

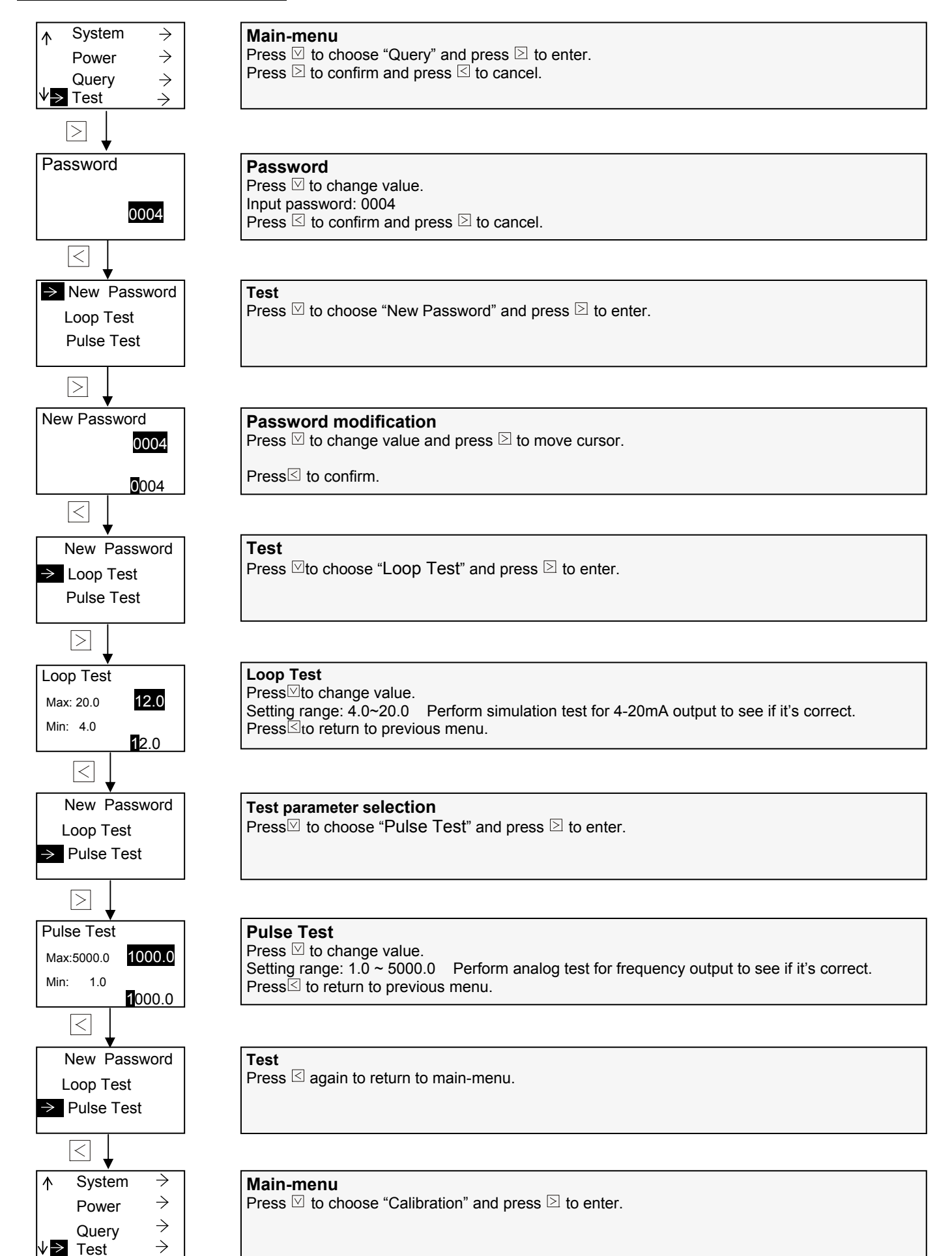

#### Parameter settings in Calibration menu

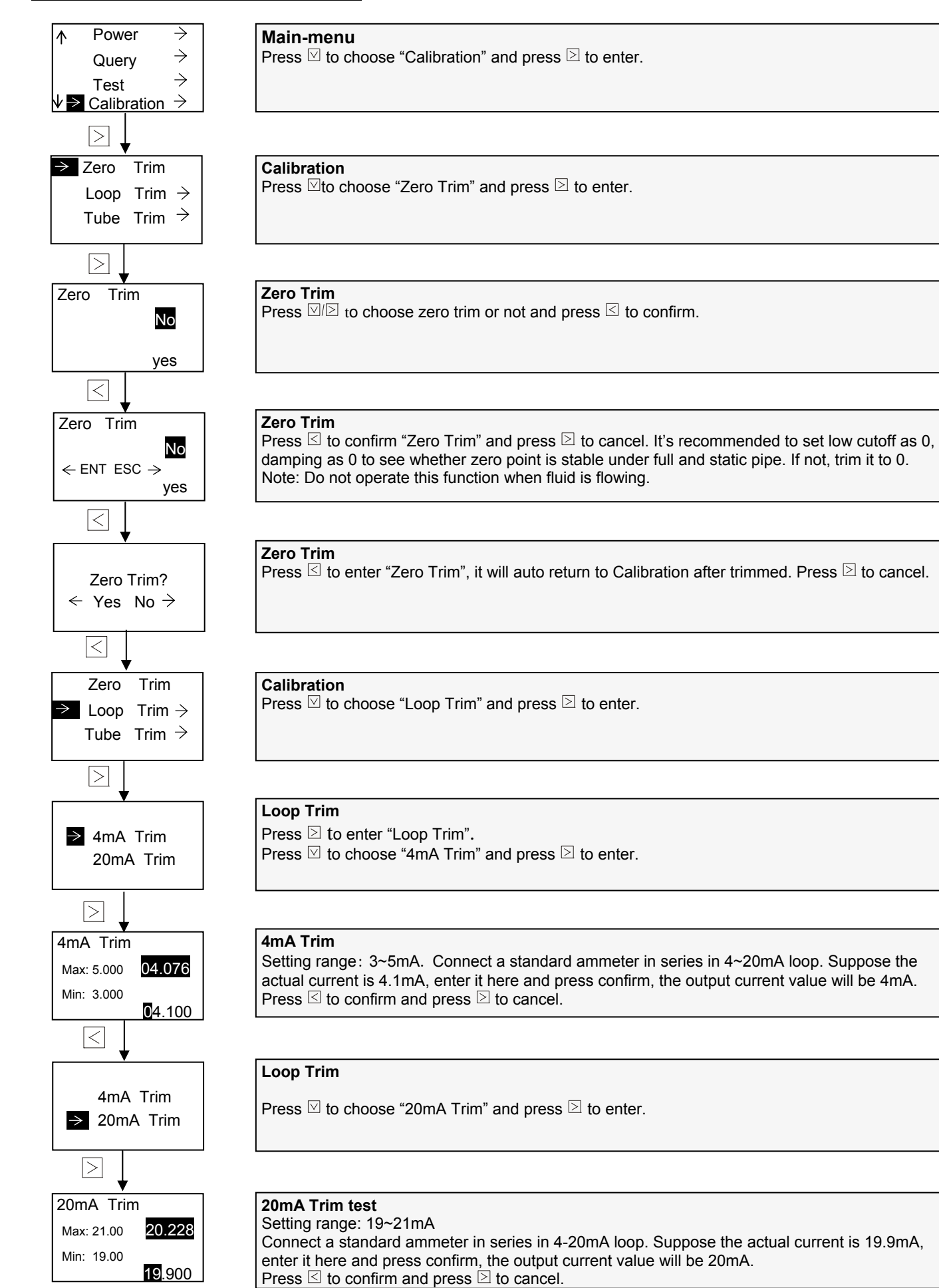

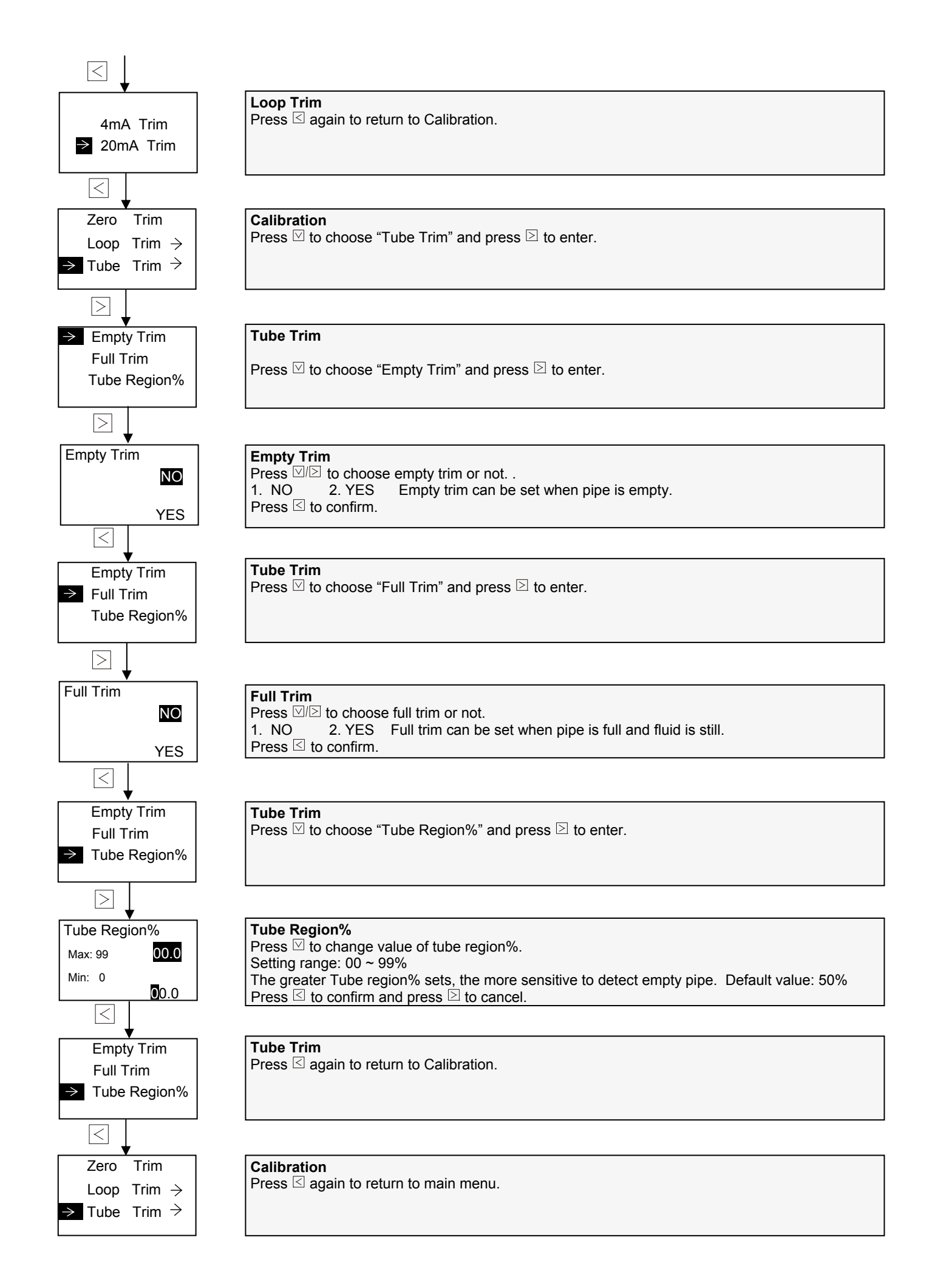

#### 3.12 Operation Instruction of Calibration Mode

In any interface of calibration mode, press I to enter parameter settings.

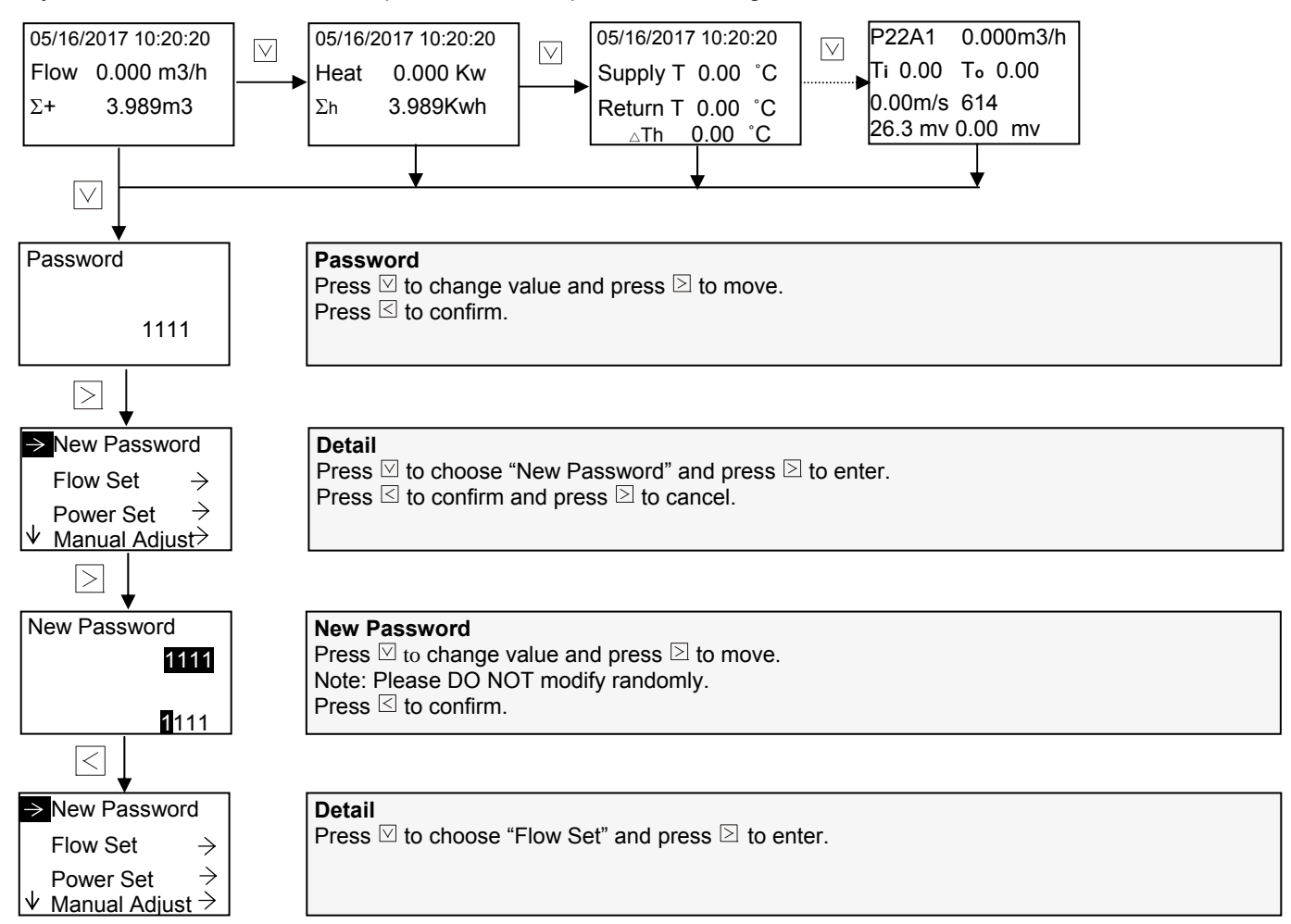

#### Parameter Settings in Flow Set Menu

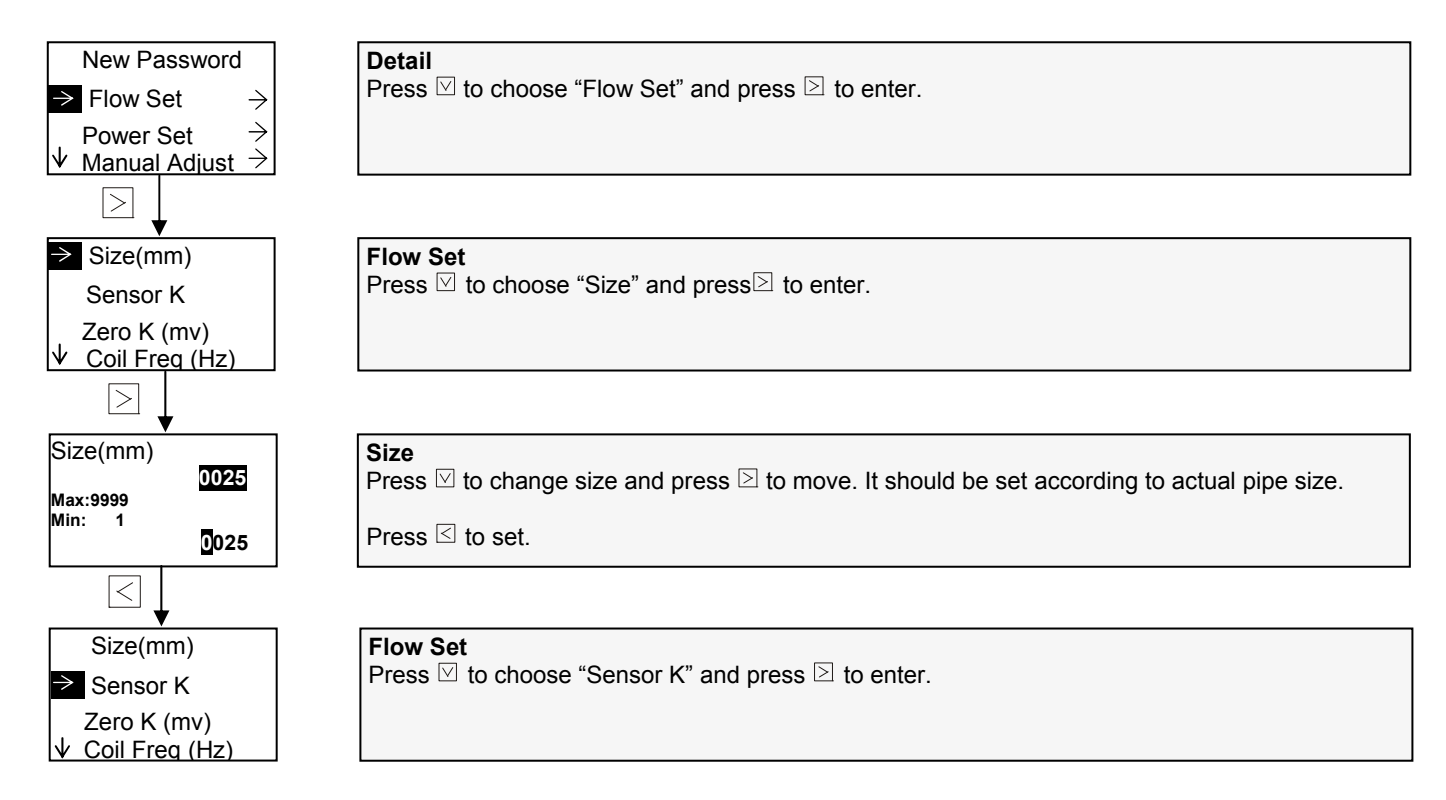

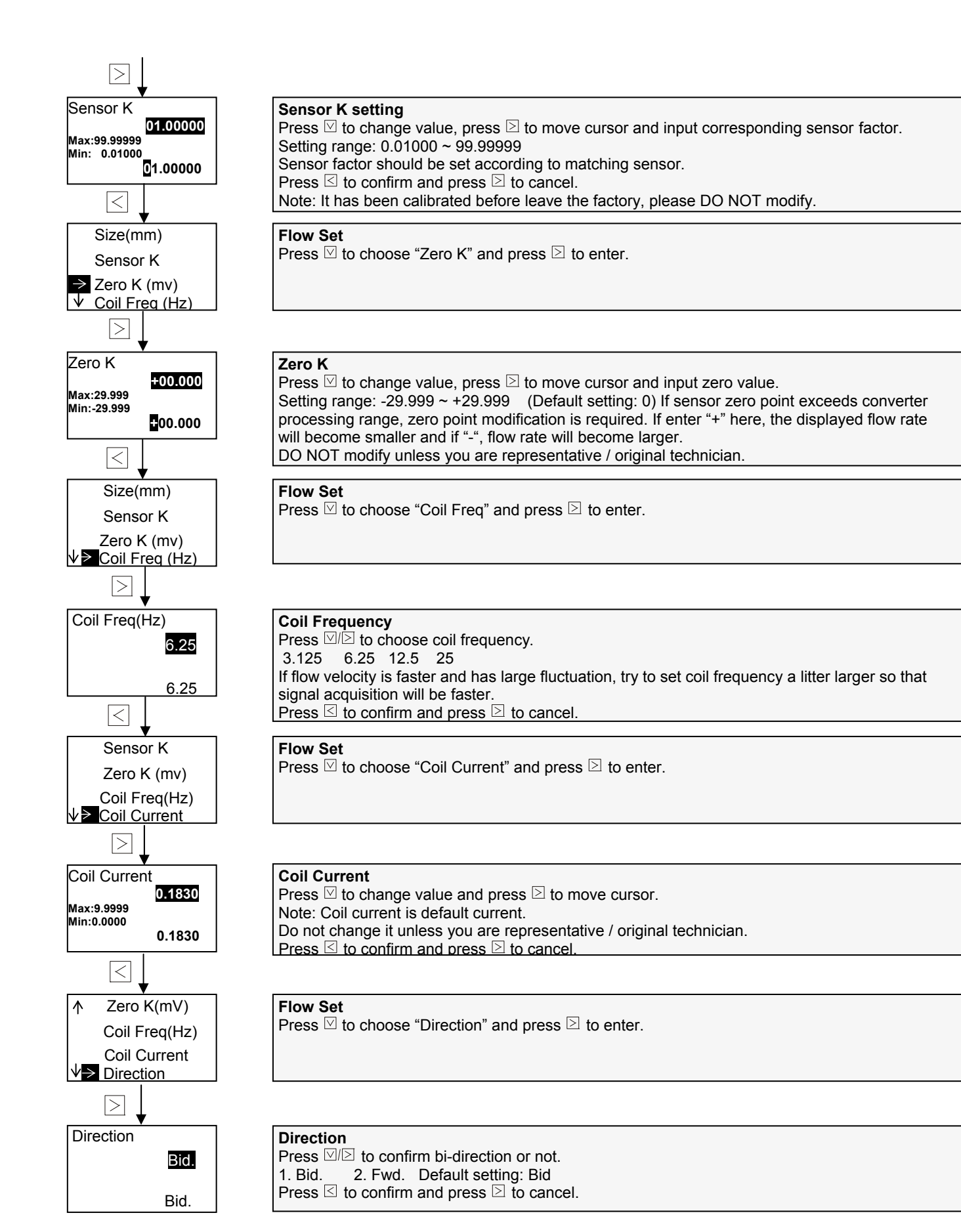

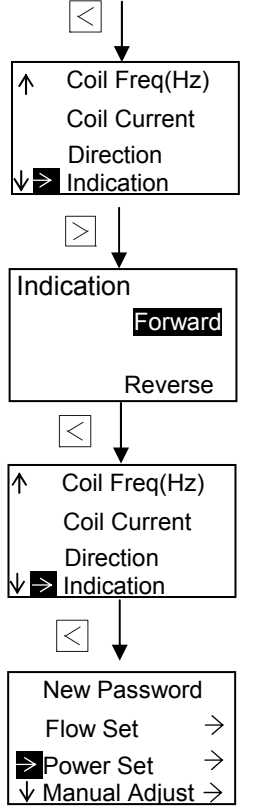

**Flow Set** Press  $\square \square$  to choose "Indication" and press  $\square$  to enter.

 Indication

 Press ☑/☑ to choose "Indication".

 1. Forward
 2. Reverse

 Default setting: Forward

 Press ☑ to confirm and press ☑ to cancel.

Detail Press ⊠ to choose .

Press  $\boxdot$  to choose "Power Set" and press  $\boxdot$  to enter.

#### Parameter Settings in Power Set Menu

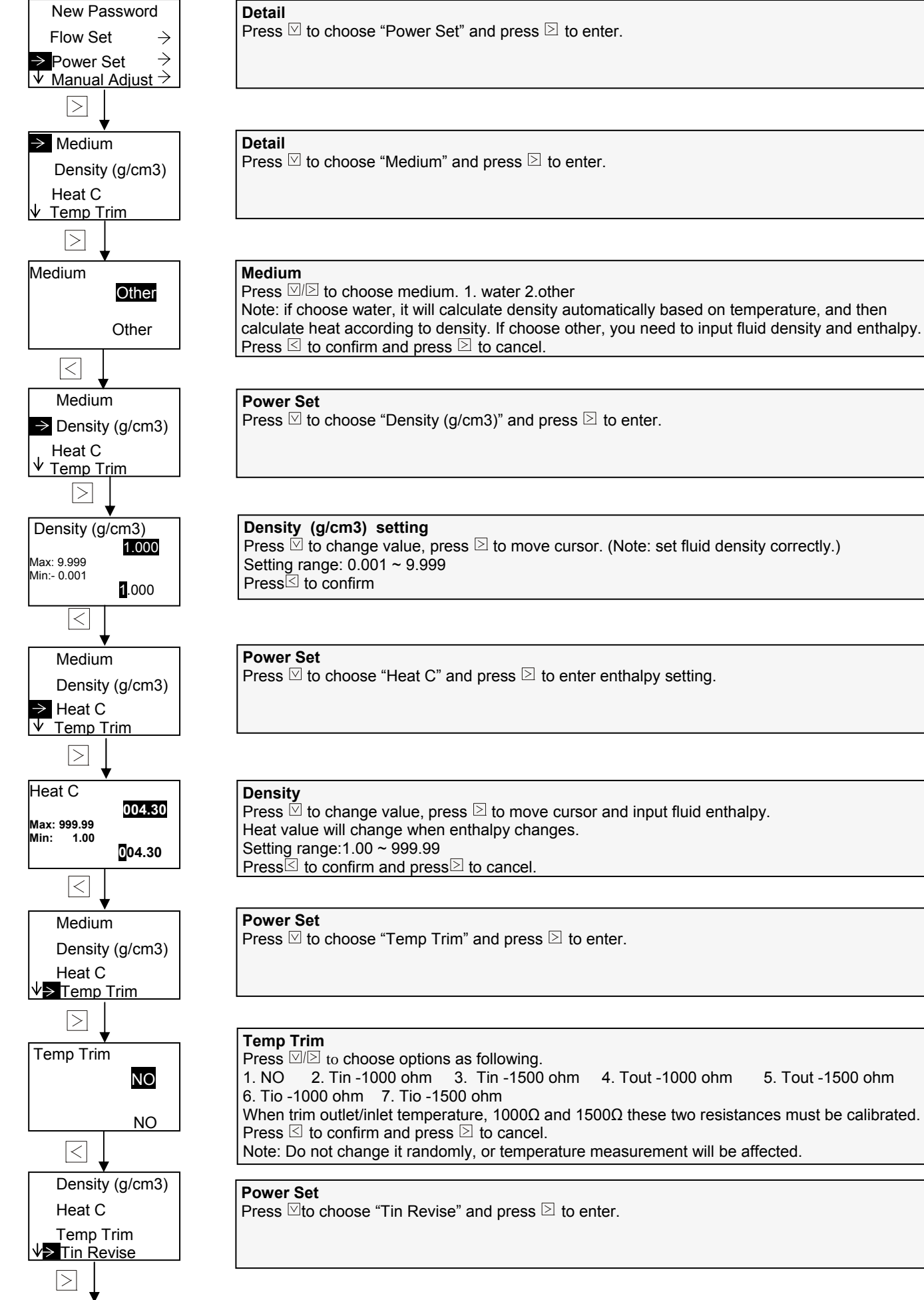

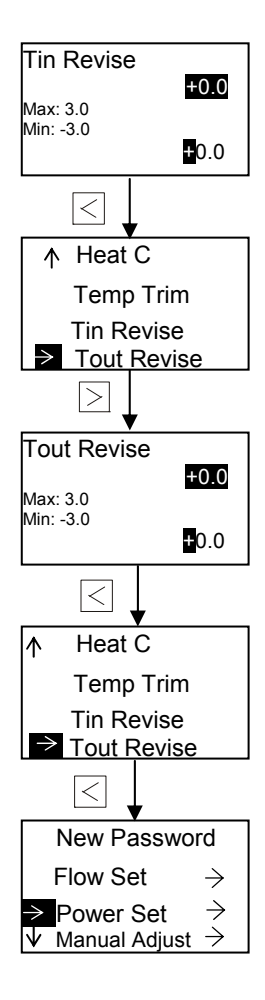

#### **Tin Revise Setting**

Press  $\boxtimes$  to change value, press  $\boxtimes$  to move cursor and input value. Setting range: -3.000 ~ +3.000 Suppose Ti is 32°C, if set +1, Ti will be 31°C. If -1, Ti will be 33°C. Press  $\boxtimes$  to confirm and press  $\boxtimes$  to cancel.

**Power Set** Press  $\[ensuremath{\boxtimes}\]$  to choose "Tout Revise" and press  $\[ensuremath{\boxtimes}\]$  to enter.

Tout Revise Setting Press ⊠ to change value, press ≥ to move cursor and enter value. Setting range: -3.000 ~ +3.000 Suppose To is 32 °C. If set +1, To will be 31 °C. If -1, To will be 33 °C. Press ⊠ to confirm and press ≥ to cancel.

Power Set

Press < again to return to Detail.

#### Detail

Press  $\boxdot$  to choose "Manual Adjust" and press  $\supseteq$  to enter. Press  $\supseteq$  to confirm and press  $\trianglelefteq$  to cancel.

#### Parameter Settings in Manual Adjust Menu

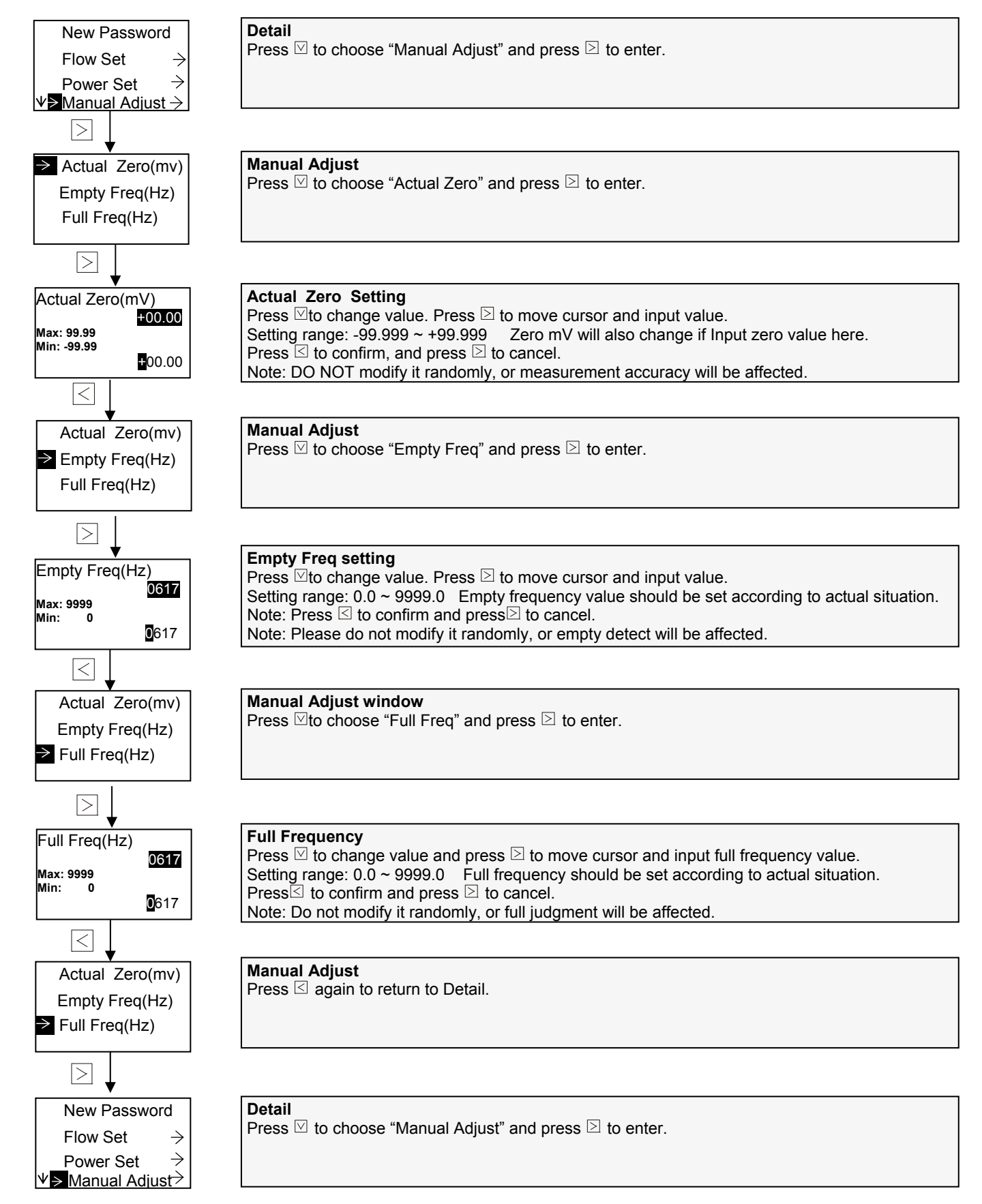

#### Parameter Settings in Serial No. Menu

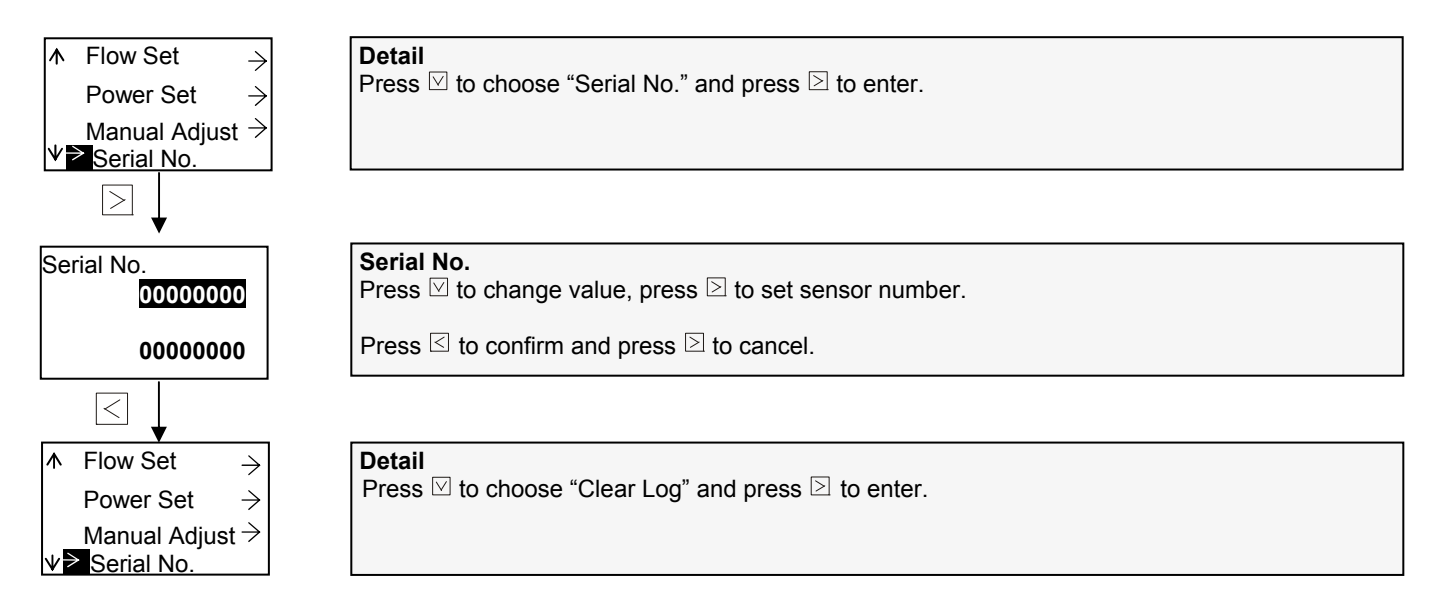

#### Parameter Settings in Clear Log Menu

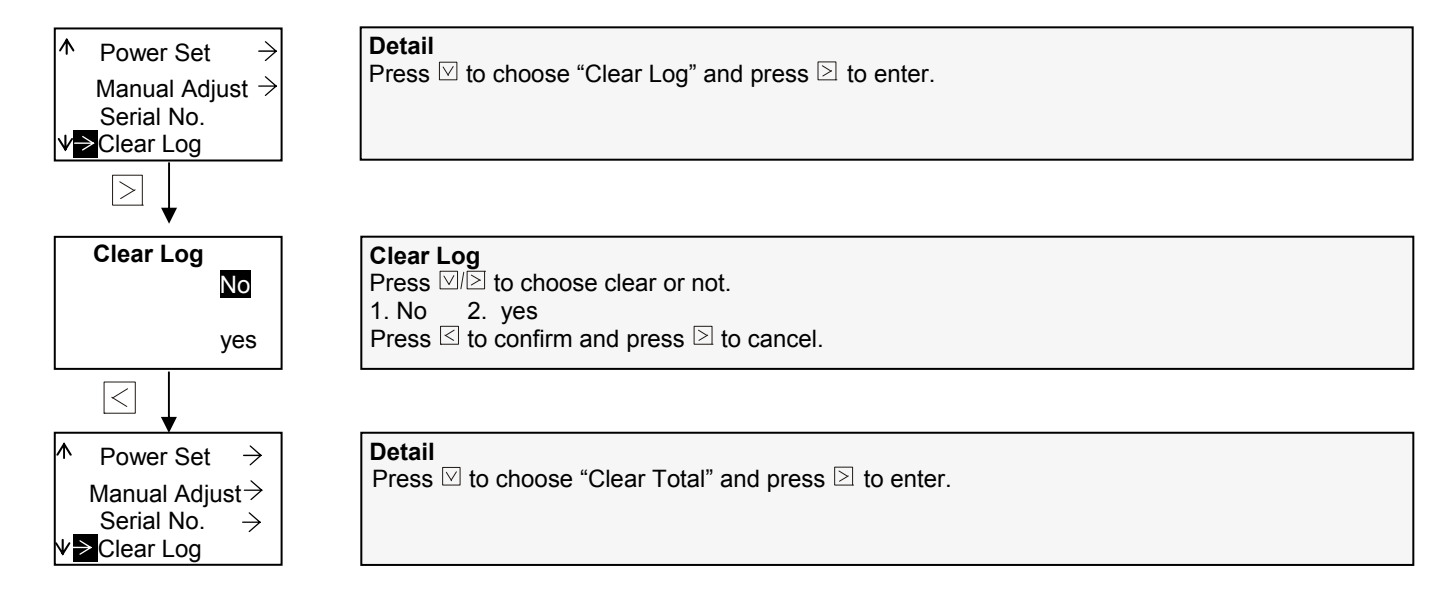

#### Parameter Settings in Clear Total Menu

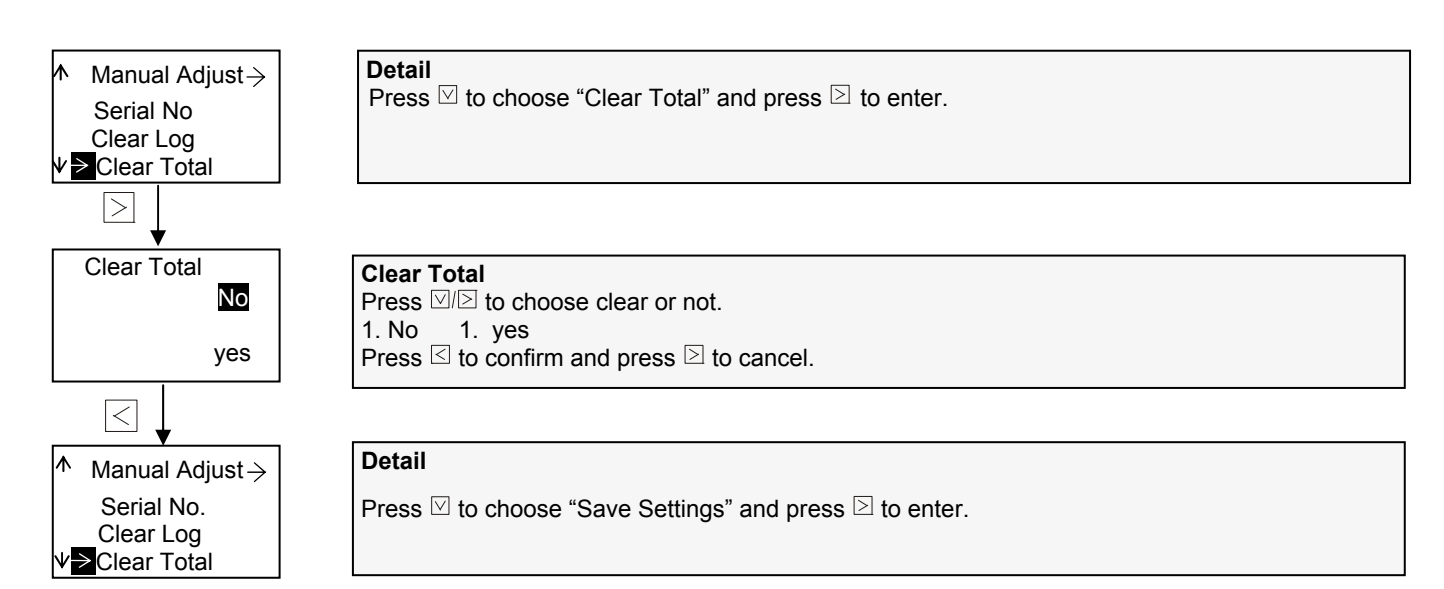

#### Parameter Settings in Save Settings Menu

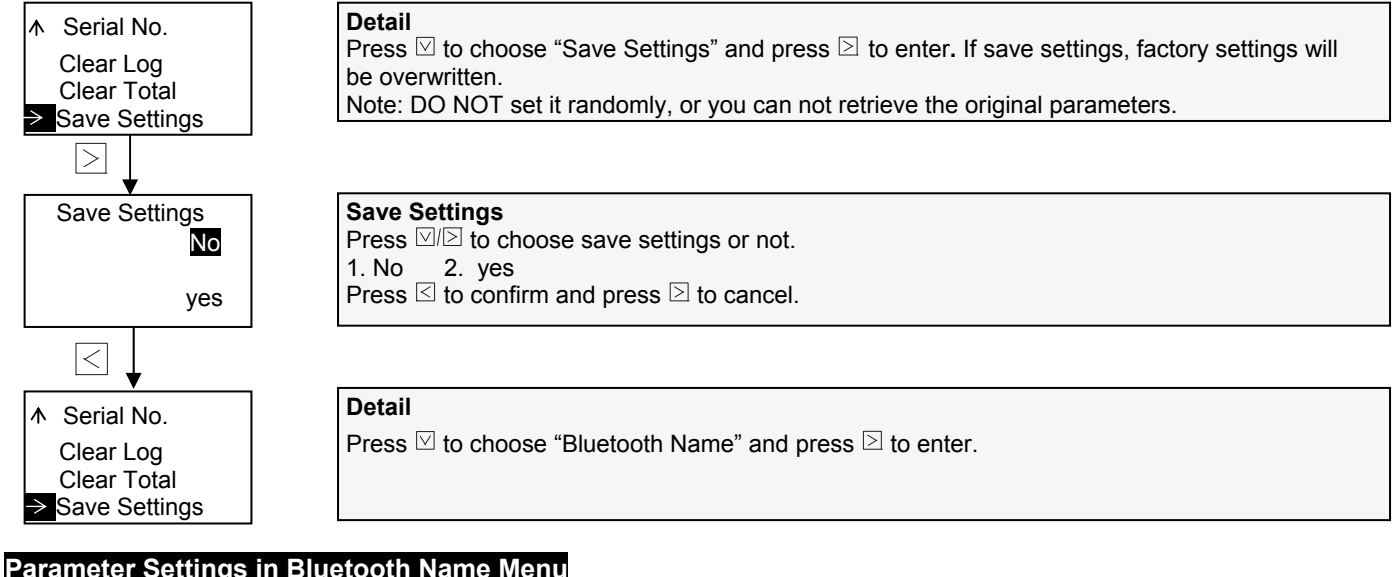

#### Parameter Settings in Bluetooth Name Menu

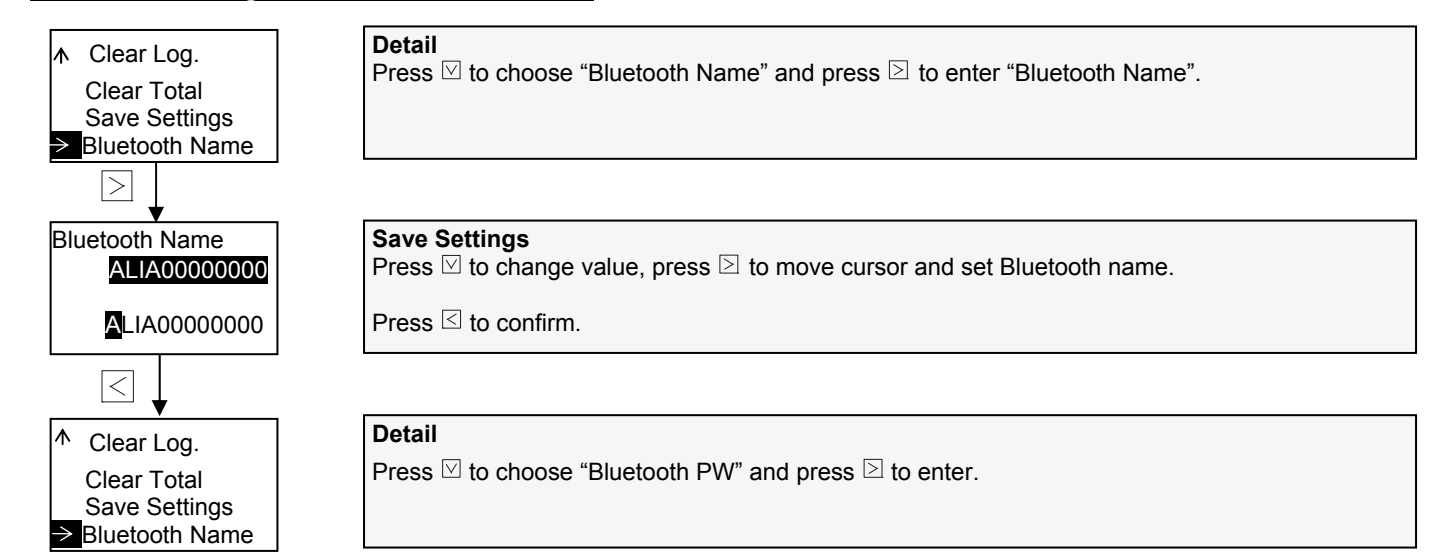

#### Parameter Setting in Bluetooth PW Menu

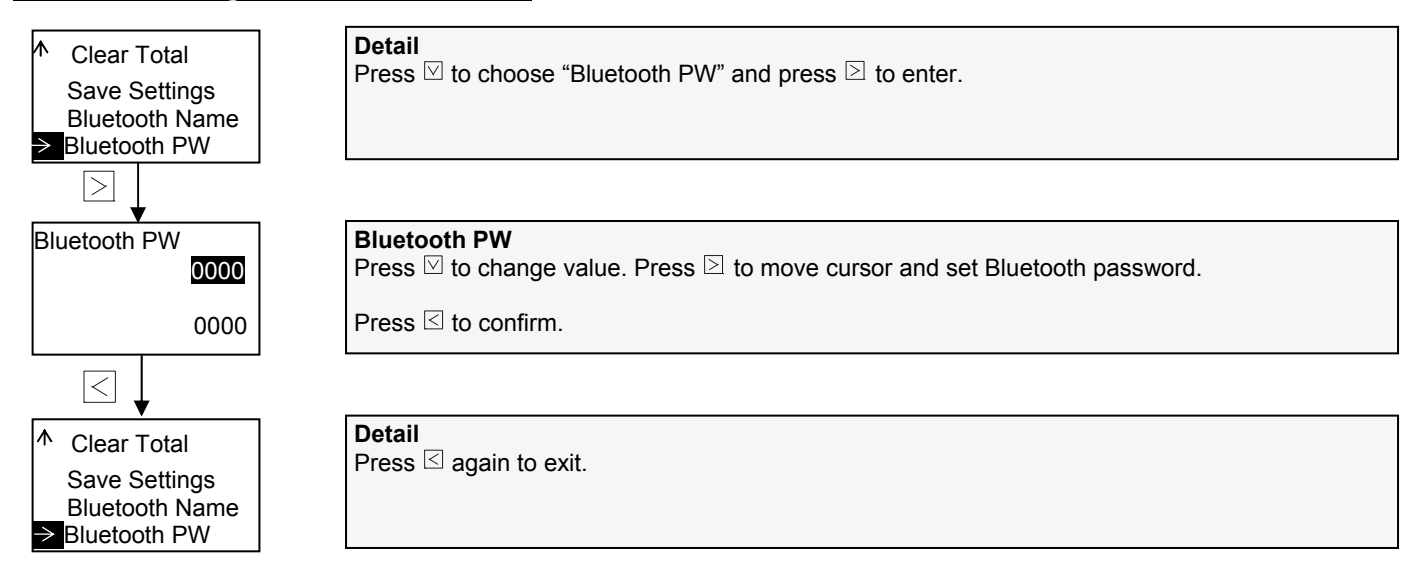

#### 4. AMC3200E APP Software

- 1. AMC3200E converter and android phone (should be android system)
- 2. Operation procedures
- ① Install the app on cell phone (android)
- 2 Enable Bluetooth after app is successfully installed.
- ③ Enter the app as shown below:

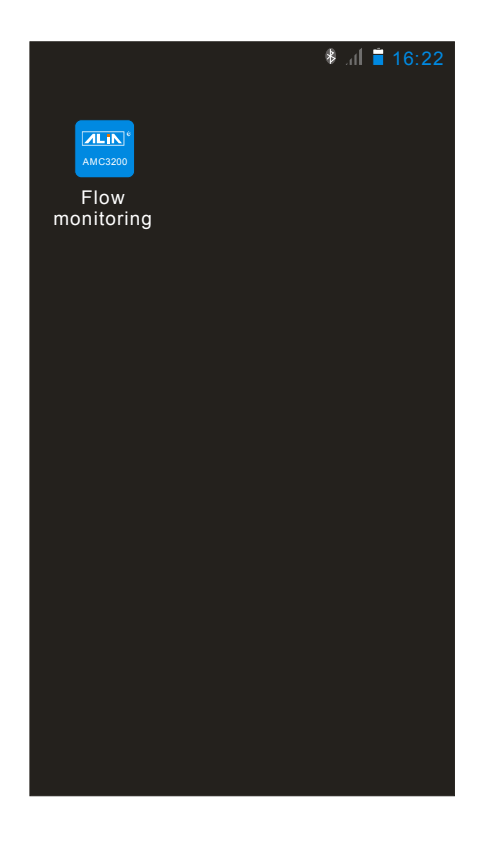

④ Three modes available:

Read-write mode: read and write any parameters in converter (default mode). If enter the wrong Bluetooth password, you will be prompted to enter in read-only mode.

Terminal mode and client mode are not accessible for the moment.

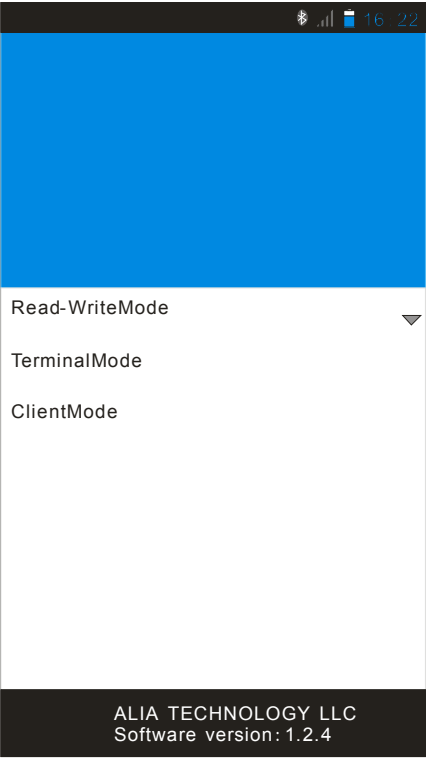

(5) If parameters are to be changed, please choose read-write mode and then choose login. Cell phone will search device automatically. See pictures below.

|                             | 🖇 ad 📋 16:22         |                                    | 🕸 ଣା 盲 16:22         |
|-----------------------------|----------------------|------------------------------------|----------------------|
| ← Searching                 |                      | ← Searching                        |                      |
| SEARCHING BONDED DEVICE     | MEYERREADING<br>DATA | SEARCHING BONDED DEVICE            | MEYERREADING<br>DATA |
| Searching<br>ALIA0000000003 | at                   | ALIA000000003<br>30:14:09:28:02:76 | all                  |
| 30:14:09:28:02:76           |                      | ALIA0000000000                     |                      |
| ALIA000000000               | - Ili                | 20:15:09:15:13:05                  | ••••                 |
| Q                           |                      | Q                                  |                      |

⑥ After converter's name is searched (such as ALIA000000003), press it and enter PIN code 1234. This code is the Bluetooth identification between cell phone and converter and needs to be entered every time they connect. You don't have to enter the code if this interface does not appear. See picture below.

| ≉ .d 🗎 16                                 | :22 |  |  |  |
|-------------------------------------------|-----|--|--|--|
| ← Searching                               |     |  |  |  |
| SEARCHING BONDED DEVICE MEYERREAD<br>DATA | ING |  |  |  |
| ALIA000000003<br>30:14:09:28:02:76        |     |  |  |  |
| Bluetooth pairing requsest                |     |  |  |  |
| To pair with<br>ALIA000000003             |     |  |  |  |
| Type the device's required<br>PIN:<br>I   |     |  |  |  |
|                                           |     |  |  |  |
| Usually 0000 or 1234                      |     |  |  |  |
| You may also need to enther               |     |  |  |  |
| This PIN on the other device.             |     |  |  |  |
| Cancel OK                                 |     |  |  |  |
| Q.                                        |     |  |  |  |
|                                           |     |  |  |  |

⑦ After entering system, you will see Bluetooth name in the middle of upper interface, mode in upper right interface, flowmeter version, password and nickname in bottom interface.

Set Nickname: you can set a nickname for AMC3200E, and this won't change the Bluetooth name. The nickname will be displayed only after Bluetooth name. For example, if you set AMC2100E's nickname as "flow", the Bluetooth name will become ALIA0000000003 (flow). See picture below:

|        |         | *                | ) al 盲 16:22       |
|--------|---------|------------------|--------------------|
| Return | ALIA000 | )0000003 (flow ) | Read-Write         |
|        |         |                  |                    |
|        |         |                  |                    |
|        |         |                  |                    |
|        |         |                  |                    |
| Vers   | ion     | Ver:0.01         |                    |
| Device | Туре    | Energymeter      | $\bigtriangledown$ |
| Pass   | sword   | Enter login      | password           |
|        |         | Enter            |                    |
|        | Se      | et Nickname      |                    |
|        |         |                  |                    |
|        |         |                  |                    |
|        |         |                  |                    |

③ Only the input password is conformed to Bluetooth password can parameters be changed. Password is defaulted to be 0000. If you forget your password, please enter Bluetooth option of advanced settings in converter to check the Bluetooth password. If password is input wrong in APP, it will give a warning to enter read-only mode. See picture below:

|                     |                           |                  | 🏶 al 盲 16:22 |
|---------------------|---------------------------|------------------|--------------|
| Return              | ALIA0000000               | 003 (flow )      | Read-Write   |
|                     |                           |                  |              |
|                     |                           |                  |              |
|                     |                           |                  |              |
|                     |                           |                  |              |
|                     |                           |                  |              |
| Waring              |                           |                  |              |
| ALIA000<br>Enter in | 0000003(flo<br>Read-only∣ | w) Login<br>Mode | failed       |
| Co                  | onfirm                    | (                | Cancel       |
|                     | Ent                       | er               |              |
|                     | Set N                     | ickname          |              |
|                     |                           |                  |              |
|                     |                           |                  |              |
|                     |                           |                  |              |

9 Once Bluetooth password is conformed, system will be as below:

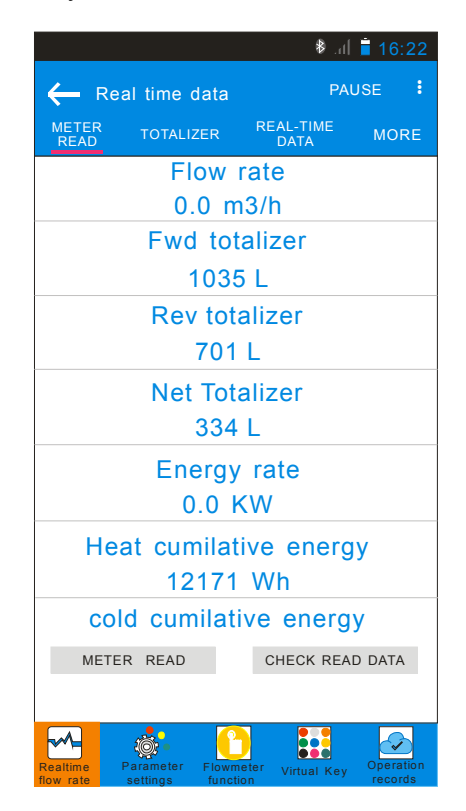

10 Menu (6 functions in bottom screen)

Fist function: Real-time flow rate. Slide to the left/right to shift interface so as to check real-time flow rate such as totalizer, flow rate, output current and output frequency. Data can be shared to your email or software through its billing function.

|               |                 | h. <b>\$</b>      | 16:22     |
|---------------|-----------------|-------------------|-----------|
| 📛 Re          | al time data    | PAU               | JSE :     |
| METER<br>READ | TOTALIZER       | REAL-TIME<br>DATA | MORE      |
|               | Flow            | rate              |           |
|               | 0.0 n           | n3/h              |           |
|               | Fwd to          | talizer           |           |
|               | 103             | 5 L               |           |
|               | Rev tot         | alizer            |           |
|               | 701             | L                 |           |
| Net Totalizer |                 |                   |           |
| 334 L         |                 |                   |           |
| Energy rate   |                 |                   |           |
| 0.0 KW        |                 |                   |           |
| He            | at cumilat      | tive energ        | у         |
|               | 12171           | Wh                |           |
| со            | ld cumilat      | ive energ         | у         |
| METE          | ER READ         | CHECK REA         | D DATA    |
|               |                 |                   |           |
| Realtime      | Parameter Flown | neter Virtual Key | Operation |

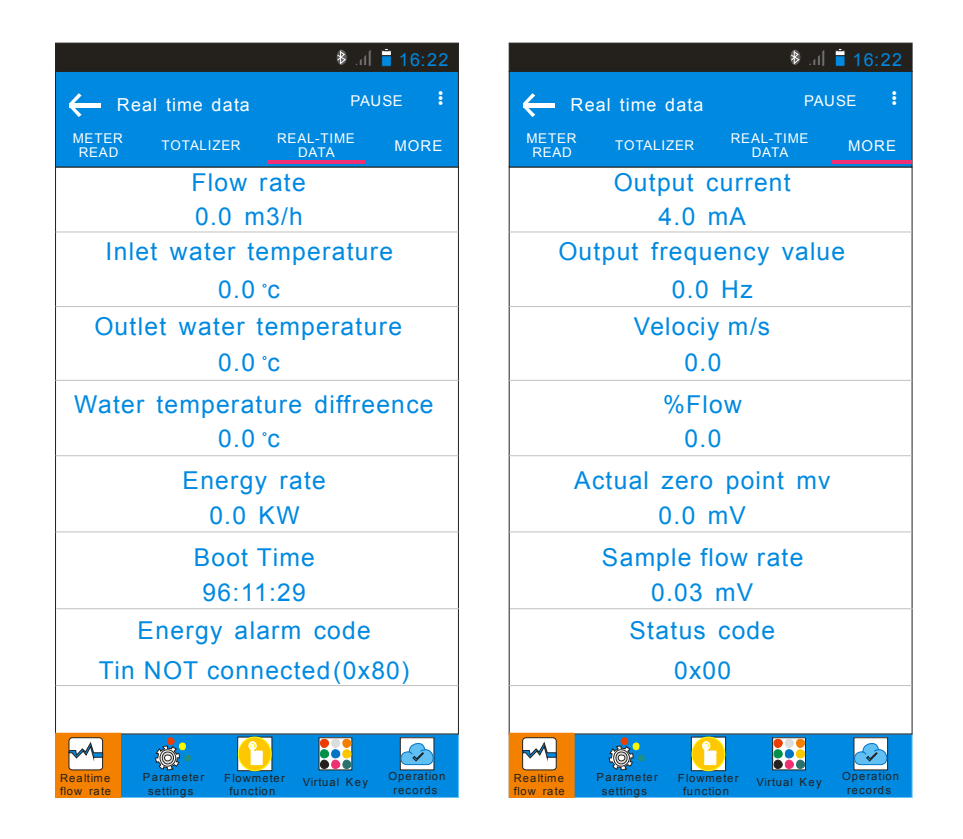

Second function: Parameter settings. 7 options inside: energy 1, energy 2, basics, interface, communication, sensor and converter. Or user can slide the screen to left/right to shift these options.

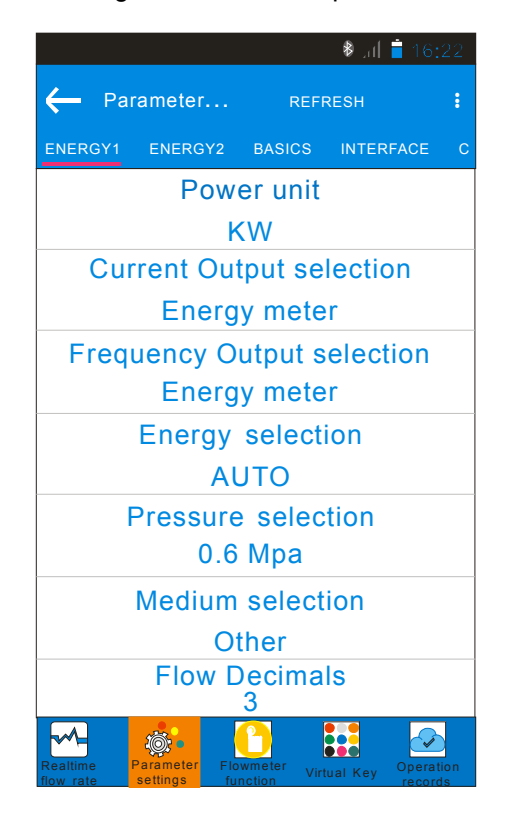

A. For example, if power unit KW is changed to MW:

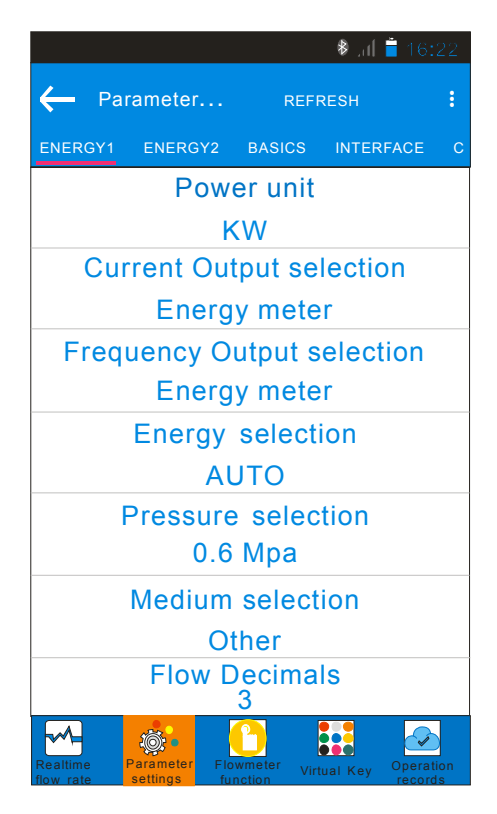

B. Press the column of "Power unit" and change unit to MW:

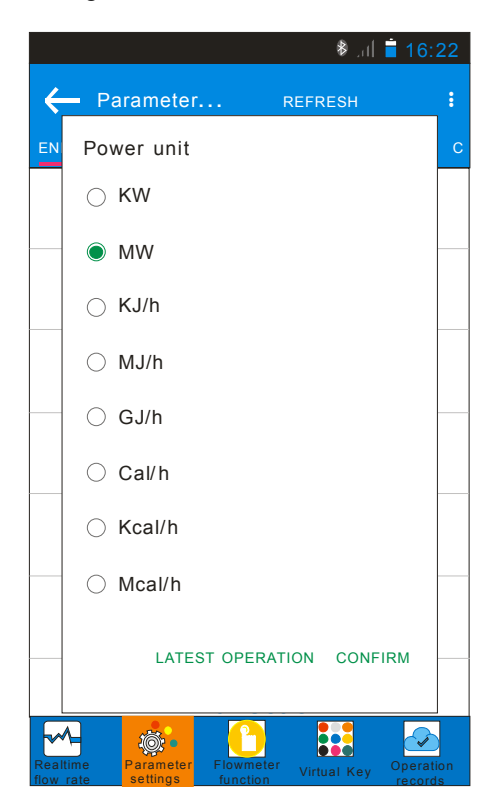

C. After pressing "confirm", screen will be shown as below. The unit before arrow is current unit while after is the changed MW. Click "set" to finish settings.

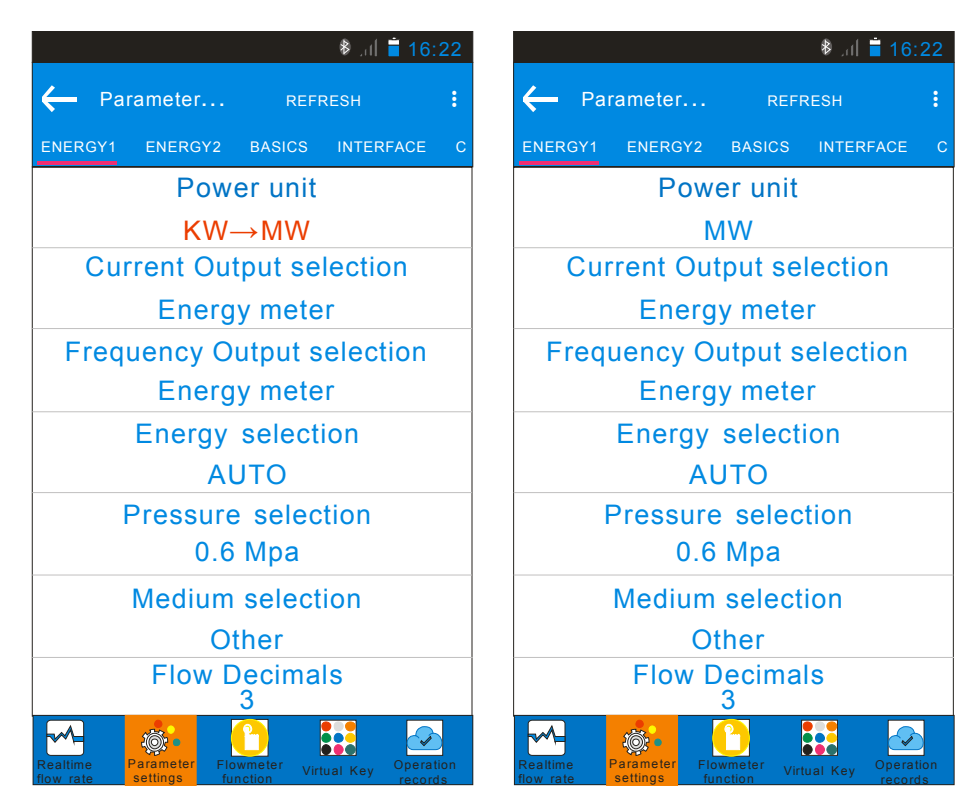

Third function: Flowmeter function. 3 options inside: Basics, Empty Pipe and Calibration. You can slide screen to the left/right to shift interface.

|                              | 🖲 ୁଣ୍ଡ 📋 16:22        |  |  |  |
|------------------------------|-----------------------|--|--|--|
| ← Flowmeter RE               | EFRESH                |  |  |  |
| BASICS EMPTY PIPE            | CALIBRATION           |  |  |  |
| Save as fact                 | tory                  |  |  |  |
| Apply                        |                       |  |  |  |
| Reset facto                  | ory                   |  |  |  |
| Apply                        |                       |  |  |  |
| Clear Totali                 | zer                   |  |  |  |
| Apply                        |                       |  |  |  |
| Trimming                     |                       |  |  |  |
| Apply                        |                       |  |  |  |
| Clear Energy log             |                       |  |  |  |
| Apply                        |                       |  |  |  |
|                              |                       |  |  |  |
|                              |                       |  |  |  |
|                              |                       |  |  |  |
| Realtime Parameter Flowmeter | Virtual Key Operation |  |  |  |

Fourth function: Virtual keys. 3 Virtual keys and 3 keys on converter have the same functionality.

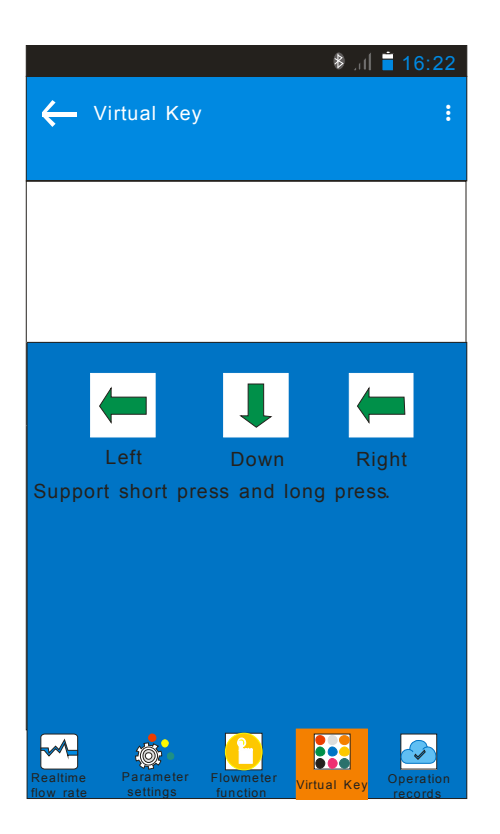

Fifth function: Operation records.

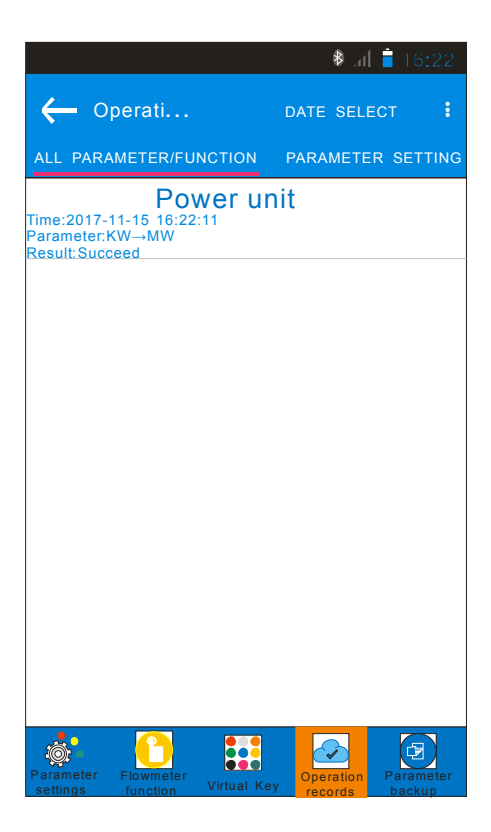

Sixth function: Parameter backup. Recreate a file and rename it. Press "Function" in upper part to choose: export measurement data, export config data, export measurement config data and import setting parameters.

| ♦ .ল  📋 16:22                                                                | 🏶 .d 🛢 16:22                                                                                                    |
|------------------------------------------------------------------------------|----------------------------------------------------------------------------------------------------|
| Parameter FUNCTION :     CONFIG SAVED TO FILE:/     ELECTROMAGNETICFLOWMETER | Parameter FUNCTION :     CONFIG SAVED TO FILE:/     ELECTROMAGNETICFLOWMETER                                                                                                    |
| ALIA00000003(flow)<br>Modify time: 2017-11-15 16:22:50<br>Bytes:0B           | ALIA00000003(flow)<br>Modify times 2017 11 15 16:20:50<br>Choose<br>Export measurement data<br>Export config data<br>Export measurement<br>+Config data<br>Import setting parameters<br>CANCEL CONFIRM |
| CHECK NEW RENAME DELETE                                                      | CHECK NEW RENAME DELETE                                                                                                    |

| ।<br>राषि ∎ 16:22                                   | 🕏 ଲା 盲 16:22            |          |                                                    |                 | 🕸 .al 盲 16:2        | 🏶 .al 盲 16:23 |  |
|-----------------------------------------------------|-------------------------|----------|----------------------------------------------------|-----------------|---------------------|---------------|--|
| - Parameter FUNCTION :                              | Return                  | Refresh  | 🔶 Paran                                            | neter           | FUNCTION            | :             |  |
| CONFIG SAVED TO FILE //<br>ELECTROMAGNETICFLOWMETER | Flow rate               |          | CONFIG SAVED TO FILE:/<br>ELECTROMAGNETICFLOWMETER |                 |                     |               |  |
| ALIA00000003(flow)                                  | 0.0                     | m3/h     | ALIA000000003(flow)                                |                 |                     |               |  |
| Modify time: 2017-11-15 16:22:50                    | Fwd totalizer           |          | Modify time: 2017-11-15 16:23:20                   |                 |                     |               |  |
| Bytes: 0B                                           | 103                     | 35 L     | Bytes:412B                                         |                 |                     |               |  |
|                                                     | Rev to                  | otalizer |                                                    |                 |                     |               |  |
| Export to file:                                     | 70                      | )1 L     |                                                    |                 |                     |               |  |
| AL (A00000002/ flow)                                | Net totalizer           |          |                                                    |                 |                     |               |  |
|                                                     | 334 L                   |          |                                                    |                 |                     |               |  |
| ⊖ Default                                           | Energy rate             |          |                                                    |                 |                     |               |  |
|                                                     | 0.0 KW                  |          |                                                    |                 |                     |               |  |
|                                                     | Heat cumulative energy  |          |                                                    |                 |                     |               |  |
| CANCEL CONFIRM                                      | 12171 Wh                |          |                                                    |                 |                     |               |  |
|                                                     | Cold cumulative energy  |          |                                                    |                 |                     |               |  |
|                                                     | 701 Wh                  |          |                                                    |                 |                     |               |  |
|                                                     | Inlet water temperature |          |                                                    |                 |                     |               |  |
| CHECK NEW RENAME DELETE                             | 0.0 °C                  |          | CHECK                                              | NEW             | RENAME DELETI       | E             |  |
| Parameter Flowmeter Virtual Key Operation Parameter | Confirm                 | Cancel   | Parameter Flow                                     | vmeter<br>otion | Operation Parameter | ter           |  |

#### 5. Common Alarm Code Indication

| AMC3200E Alarm Table |         |             |                                                               |  |  |
|----------------------|---------|-------------|---------------------------------------------------------------|--|--|
| Code                 | Content | Meaning     | Solution                                                      |  |  |
| 02                   | Empty   | Empty alarm | Check pipe and make sure it's full                            |  |  |
| 04                   | Coil    | Coil alarm  | Check XY wiring and circuit board are normal<br>or not.       |  |  |
| 08                   | Zero    | Zero alarm  | Make sure there is correct zero, full pipe and good grouding. |  |  |
| 40                   | Ts      | PT_H Alarm  | Check PT-H connect or not                                     |  |  |
| 80                   | Tr      | PT_L Alarm  | Check PT-L connect or not                                     |  |  |
| 00                   |         |             | Normal                                                        |  |  |

#### 6. APP Download Link

Link 1: scan QR code to download.

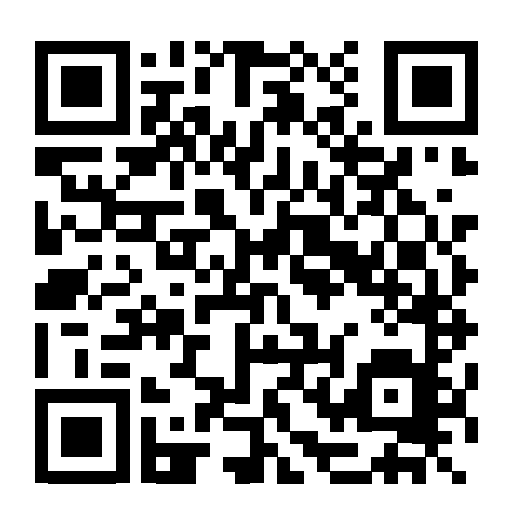

Link 2: enter the following link to download: http://www.alia-inc.net/download/alia/amc3200/alia\_AMC3200.apk

## Quality we care!

# ALIAMAG ALIAPANEL ALIASONIC ALIADP ALIAPT ALIAVA ALIAVTX

Tel: +1-213-533-4139 Fax: +1-213-223-2317 URL: www.alia-inc.com Email: alia@alia-inc.com 633 W. 5th Street, 26th Floor, Los Angeles, CA 90071, USA 47

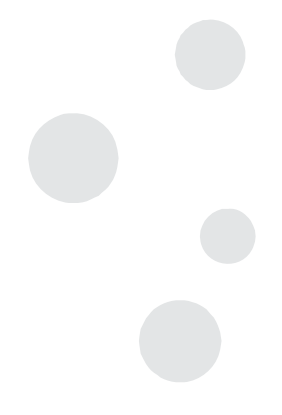